## การพัฒนาระบบ

บทที่ 4

การพัฒนาระบบสารสนเทศภูมิศาสตร์ในงานที่ปรึกษาทางวิชาการ ใช้แนวคิดการเขียน โปรแกรมเชิงวัตถุของ William Stamatakis (2544) และแนวคิดการวิเคราะห์เส้นทางโครงข่าย สุเพชร จิรขจรกุล (2006) โดยแบ่งการพัฒนาระบบออกเป็น 2 ส่วนใหญ่ๆ ได้แก่ การออกแบบ พัฒนาฐานข้อมูลสำหรับใช้ในระบบใหม่ และการออกแบบส่วนติดต่อผู้ใช้ เนื้อหาในบทนี้จะ นำเสนอ ขั้นตอน เทคนิค และวิธีการพัฒนาระบบทั้งหมด โดยใช้แนวคิดในการเชื่อมต่อฐานข้อมูล ระหว่างข้อมูลเชิงพื้นที่ โดยใช้งานผ่านโปรแกรม ArcGis 9.2 และฐานข้อมูลเชิงบรรยาย และใช้ งานผ่านโปรแกรม Microsoft Access ผ่านเทคโนโลยี ADO โดยการพัฒนาโปรแกรมบน Microsoft Visual Basic for Application (VBA) ซึ่งเป็นชุดคำสั่งที่สามารถทำงานบนโปรแกรม ArcGIS

#### 4.1 โครงสร้างเทคโนโลยีที่ใช้ในการพัฒนาระบบ

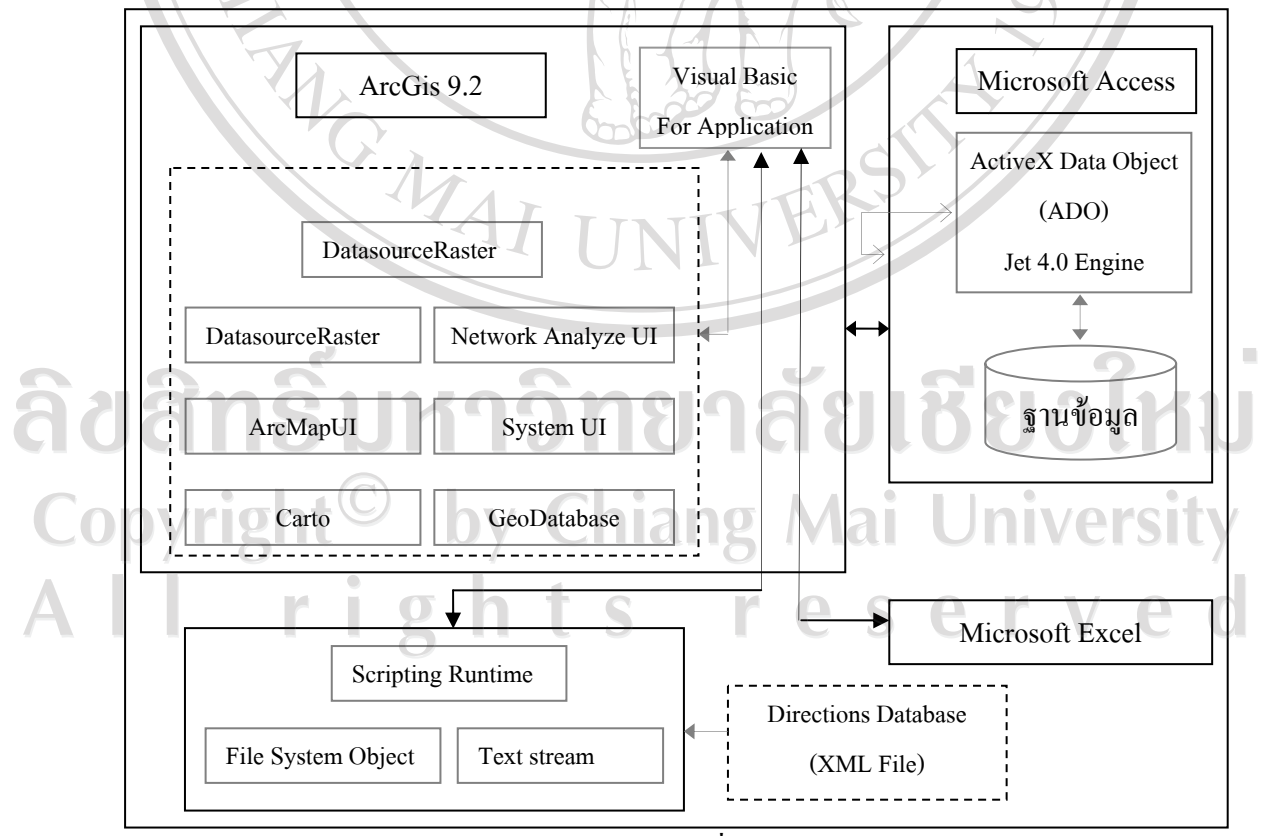

รูป 4.1 โครงสร้างเทคโนโลยีที่ใช้ในการพัฒนาระบบ

เทคโนโลยีที่ใช้ในการพัฒนาระบบสารสนเทศภูมิศาสตร์ในงานที่ปรึกษาทางวิชาการ ซึ่ง สามารถแบ่งออกได้ 4 ส่วน ดังนี้

 ArcGIS เป็นส่วนหลักในการพัฒนาระบบ โดยมี ArcObject เป็นไลบราลี (library) ที่ ด้องใช้ในการพัฒนาในส่วนของโปรแกรม Microsoft Visual Basic for Application ซึ่งอยู่ภายในตัว ของโปรแกรม ArcGIS จากภายในตัวโปรแกรมที่มีการบรรจุระบบช่วยเหลือ ในการพัฒนาทำให้ สามารถนำโปรแกรม ArcGIS มาประยุกต์ใช้ในการพัฒนาโปรแกรมโดยใช้วิธีการฝังติดไปกับตัว โปรแกรมเสมือนเป็นส่วนหนึ่งของโปรแกรม ArcGIS ที่สามารถทำงานโดยเรียกใช้งานผ่านทางรหัส โปรแกรมที่ถูกตั้งไว้ และตัวโปรแกรม ArcGIS จะทำหน้าที่จัดการเกี่ยวกับการแสดงในส่วนของ แผนที่ได้แก่ ภาพถ่ายทางอากาศ ถนน ตำแหน่งบ้านนักศึกษา ตำแหน่งวิทยาลัย ตำแหน่งหมู่บ้าน ขอบเขตตำบล

2. Microsoft Access เป็นโปรแกรมสำหรับทำหน้าที่ในส่วนของการเก็บฐานข้อมูลที่ต้อง ใช้งานในระบบสารสนเทสภูมิศาสตร์ในงานที่ปรึกษาทางวิชาการ โดยใช้เก็บข้อมูลในรูปแบบของ ตารางข้อมูลที่ได้ออกแบบเอาไว้ ได้แก่ ข้อมูลนักศึกษา ข้อมูลผู้สอน ข้อมูลรายวิชา ข้อมูลการ ลงทะเบียน ข้อมูลการสอน และข้อมูลการขาดเรียนของ เนื่องจาก Microsoft Access เป็นโปรแกรม จัดการฐานข้อมูลที่สามารถออกแบบได้ง่าย และใช้งานได้สะดวก และระบบจะมีการบันทึก อัตโนมัติ เมื่อมีการเขียนข้อมูล อีกทั้งยังสนับสนุนเทคโนโลยีการเชื่อมต่อกับโปรแกรมประยุกต์ ภายนอกต่างๆ ที่สำคัญคือ การเข้ารหัสข้อมูลที่เชื่อถือ โดยในการเชื่อมต่อจะใช้เทคโนโลยี ADO ซึ่ง เป็นเทคโนโลยีการเข้าถึงฐานข้อมูล ที่มีมาพร้อมกับ Microsoft Access ทุกรุ่น จึงไม่จำเป็นด้องติดตั้ง ตัวโปรแกรมเพิ่มเติมแต่อย่างใด

3. Microsoft scripting runtime เป็นวัตถุที่ทำงานอยู่ภายใด้ระบบปฏิบัติการวินโดวส์ โดยทำหน้าที่อ่านข้อมูลเส้นทางที่ถูกส่งออกมาจากโปรแกรม ArcGIS คุณสมบัติของ scripting runtime ทำหน้าที่จัดการเกี่ยวกับระบบไฟล์ในระบบปฏิบัติการวินโดวส์ สามารถเขียนหรืออ่าน ไฟล์ประเภทข้อความ (text file) สามารถคัดลอกหรือย้ายไฟล์หรือแฟ้มต่างๆ สามารถลบไฟล์ แจ้ง รายละเอียดข้อมูลของพื้นที่เก็บข้อมูล รวมทั้งสามารถอ่าน เขียน และการเก็บสถานะระบบ (registry) ซึ่งความสามารถของ scripting runtime ดังกล่าว ได้นำมาประยุกต์ใช้ในการทำงานของ ระบบสารสนเทศภูมิศาสตร์ในงานที่ปรึกษาทางวิชาการ โดยการอ่านไฟล์ประเภทข้อความ เนื่องจากข้อมูลการนำทาง (direction) ที่ได้จากการวิเคราะห์เส้นทางด้วยโปรแกรม ArcGIS มี รูปแบบไฟล์เป็นประเภท Extensive Markup Language (XML) ซึ่งจัดเป็นไฟล์ข้อความประเภท หนึ่ง จึงสามารถนำ scripting runtime มาใช้ในการอ่านข้อมลภายในไฟล์ได้

4. Microsoft Excel เป็นโปรแกรมเอกสารในรูปแบบตาราง ซึ่งเป็นส่วนหนึ่งของชุดโปรแกรม Microsoft Office ในการพัฒนาระบบสารสนเทศภูมิศาสตร์ในงานที่ปรึกษาทางวิชาการ จะนำมาใช้ ในการทำสรุปรายงานนักศึกษาขาคเรียน เนื่องจาก Microsoft Excel มีความสามารถในการจัคการข้อมูล ในรูปแบบตารางได้เป็นอย่างดี มีความสามารถในการกรองเฉพาะข้อมูลที่ต้องการ และยังสามารถ จัดเก็บเอกสารในรูปแบบไฟล์ดิจิตอลได้ ทำให้มีความยืดหยุ่นในการรายงานสูงกว่าการพิมพ์ออกมา จากเครื่องพิมพ์เพียงอย่างเดียว

ในการพัฒนาระบบสารสนเทศภูมิศาสตร์ในงานที่ปรึกษาทางวิชาการ มีการออกแบบ การเชื่อมต่อฐานข้อมูล ซึ่งประกอบด้วยฐานข้อมูล Microsoft Access โดยอาศัยเทคโนโลยี ADO ในการเข้าถึงข้อมูลในฐานข้อมูล แสดงคังรูป 4.2 โดยมีรายละเอียดของการเชื่อมต่อ คังนี้

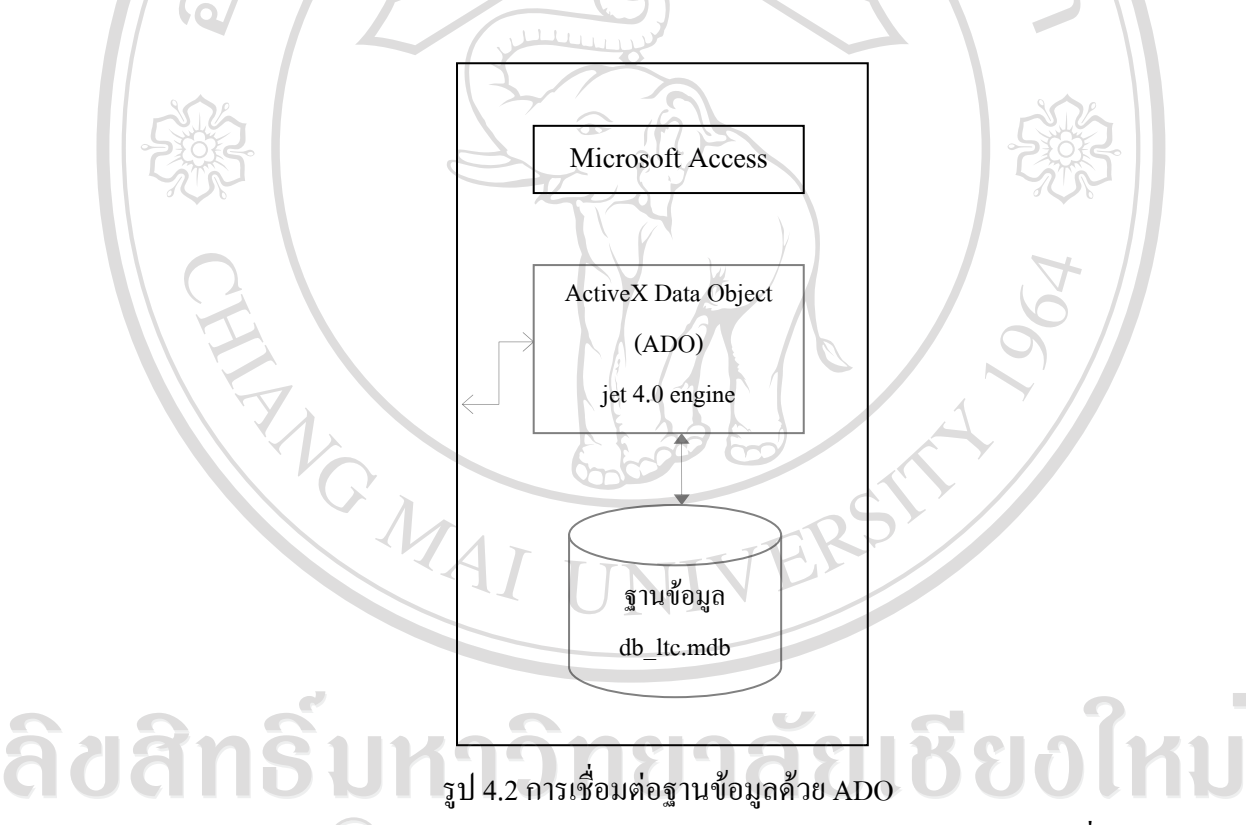

1) โปรแกรม Microsoft Access ประกอบด้วย วัตถุหลากหลายชนิดที่ช่วยในการ เชื่อมต่อกับโปรแกรมประยุกต์ภายนอก ซึ่งในการประยุกต์ใช้ระบบสารสนเทศภูมิศาสตร์ในงานที่ ปรึกษาทางวิชาการ เลือกใช้ระบบเชื่อมต่อแบบ jet engine ซึ่งเป็นไครฟ์เวอร์ชนิคหนึ่ง ทำหน้าที่ เป็นตัวเชื่อมโยงให้โปรแกรมภาษาเบสิก สามารถเชื่อมต่อกับฐานข้อมูล Microsoft Access ซึ่ง ้โปรแกรมภาษาเบสิกสามารถติดต่อกับฐานข้อมูลได้ทุกชนิดโดยอาศัยโดยอาศัยเทคโนโลยีหลายๆ ้อย่างในการติดต่อฐานข้อมูล ในส่วนของฐานข้อมูล db ltc.mdb ซึ่งเป็นฐานข้อมูลที่ได้ออกแบบมา ใช้งานสารสนเทศภูมิศาสตร์สำหรับงานที่ปรึกษาทางวิชาการ และได้เลือกใช้เทคโนโลยี ADO ใน

การเข้าถึงข้อมูลในฐานข้อมูล

2) ADO เป็นเทคโนโลยีหนึ่ง ถูกพัฒนาโดยบริษัทไมโครซอฟท์ที่มีความสามารถในการ เข้าถึงฐานข้อมูลประเภทต่างๆ เช่น Microsoft Access, SQL Server เป็นต้น โดยต้องมีการเรียกใช้ งานผ่านภาษาโปรแกรมต่างๆ ซึ่งระบบที่ได้ออกแบบใช้ Visual Basic ในการเรียกการเชื่อมต่อ ฐานข้อมูลด้วย ADO เป็นการเปิดฐานข้อมูล โดยการใช้ Recordset ในการจัดการข้อมูลในตารางที่ถูก เรียกขึ้นมา ซึ่งเทคโนโลยี ADO ยังสนับสนุนการเชื่อมต่อผ่านตัวเชื่อมต่อฐานข้อมูล GeoDatabase ซึ่งเป็นฐานข้อมูลที่ใช้กับโปรแกรม ArcGIS จึงสามารถเชื่อมต่อกับข้อมูลเชิงบรรยายในฐานข้อมูล ของ ArcGIS ได้โดยไม่ต้องเปิดโปรแกรม ArcGIS

4.2 การพัฒนาระบบสารสนเทศภูมิศาสตร์ในงานที่ปรึกษาทางวิชาการ บน ArcGIS ด้วย VBA

ในการพัฒนาระบบต้นแบบนั้น ได้มีการใช้สัญลักษณ์และรายละเอียดของผังการ สืบทอดชั้นข้อมูล (model diagram) โดยมีรูปแบบอ้างอิงจากการเขียนสัญลักษณ์ตามมาตรฐานของ การเขียนโปรแกรมเชิงวัตถุ เนื่องจากจะทำให้ง่ายต่อการนำไปพัฒนาต่อ อีกทั้งยังสามารถนำไป เขียนเป็นรหัสโปรแกรม (source code) ได้ทันที และใน ArcGIS ก็ได้มีการอธิบายการทำงานของ ArcObject ผ่านทางผังการสืบชั้นข้อมูลเช่นกัน จึงได้นำหลักการออกแบบของผังการสืบชั้นข้อมูล มาประยุกต์ใช้ในการอธิบายการทำงานของระบบต้นแบบ ซึ่งมีรายละเอียดดังนี้ ตาราง 4.1 สัญลักษณ์ และความหมายของผังการสืบทอดชั้นข้อมูล

|    | สัญลักษณ์            | ความหมาย                                                             |
|----|----------------------|----------------------------------------------------------------------|
|    | NAClass              | วัตถุ (object) ลักษณะสี่เหลี่ยมพื้นสีขาวข้อความภายในแสดงชื่อของวัตถุ |
|    |                      | ของวัตถุนั้นภายในวัตถุสามารถมีสัญลักษณ์อื่นภายในได้รวมไปถึงวัตถุที่  |
|    |                      | อยู่ภายในวัตถุด้วย (object in object)                                |
| 6, | anêi                 | กลาสนามธรรม (abstract class) ลักษณะสี่เหลี่ยมสีทึบกล้ายวัตถุ แต่กลาส |
| ac | Jandu                | นามธรรม จะไม่มีคุณสมบัติหรือวิธีการภายใน แต่จะใช้ในการสืบทอด         |
| Со | nvright <sup>©</sup> | คุณลักษณะเพื่อสร้างวัตถุใหม่                                         |
|    | ·                    | ชื่อของคุณสมบัติที่สามารถอ่านได้อย่างเดียว                           |
| A  |                      | ชื่อของกุณสมบัติที่สามารถอ่านได้โดยต้องใช้ SET                       |
|    |                      | คุณสมบัติที่สามารถอ่านและเขียนได้โดยไม่ต้องใช้ SET                   |
|    | ∎□                   | คุณสมบัติที่สามารถอ่านโดยไม่ต้องใช้ SET และเขียนต้องใช้ SET          |

ตาราง 4.1 (ต่อ) สัญลักษณ์ และความหมายของผังการสืบทอดชั้นข้อมูล

| r            |                                                                                                    |
|--------------|----------------------------------------------------------------------------------------------------|
| สัญลักษณ์    | ความหมาย                                                                                                    |
| □■           | กุณสมบัติที่สามารถอ่านโดยต้องใช้ SET และเขียนไม่ต้องใช้ SET                                                                                                    |
| D-0          | คุณสมบัติที่สามารถอ่านและเขียนโดยต้องใช้ SET                                                                                                    |
|              | ชื่อของคุณสมบัติที่สามารถเขียนได้อย่างเดียว                                                                                                    |
| 40           | ชื่อของคุณสมบัติที่สามารถเขียนได้โดยต้องใช้ SET                                                                                                    |
|              | วิธีการ (method) ลักษณะเป็นลูกศรสั้นชี้ไปทางซ้ายเสมอ และตามด้วย<br>ชื่อของ method และ method จะอยู่ภายในวัตถุเท่านั้น                                                                                                    |
|              | เส้นสืบทอด (inheritance line) ลักษณะเป็นลูกศรชี้จากวัตถุตั้งต้นไปหา<br>วัตถุเป้าหมายที่อยู่ภายในวัตถุหรือวัตถุด้วยกันเองก็ได้                                                                                                    |
| ThisDocument | วัตถุภายใน (inner object) เป็นวัตถุที่อยู่ภายใด้สภาพแวคล้อมของ<br>โปรแกรมประยุกต์ที่ทำงานด้วยอยู่ เช่น กรณีของ VBA ใน ArcGIS จะมี<br>2 ตัว คือ ThisDocument, Application เป็นต้น โดยวัตถุนี้จะทำงาน<br>ตลอดเวลา (instance object) ในขณะที่โปรแกรมประยุกต์นั้นทำงานอยู่ |
| db_Ltc.mdb   | ฐานข้อมูล (database) ลักษณะทรงกระบอกแนวตั้ง มีชื่อหรือตำแหน่ง<br>ฐานข้อมูลอยู่ภายในจะเชื่อมต่อ หรือรับส่งข้อมูลผ่านเส้นสืบทอดกับวัตถุ                                                                                                    |

ซึ่งในการพัฒนาระบบงานภายใต้การทำงานของโปรแกรม ArcGIS นั้น ซึ่งพื้นฐานของ การพัฒนาระบบ ประกอบด้วย การเขียนโปรแกรมเชิงวัตถุ (Object Oriented Programming) การเชื่อม ต่อฐานข้อมูลด้วย ADO การพัฒนาการเขียน โค้ดควบคุมด้วย VBA บน ArcGIS ในการออกแบบสาร สนเทศภูมิศาสตร์สำหรับงานที่ปรึกษาทางวิชาการ อาศัยหลักการทำงานของโปรแกรม ArcGIS ให้ เป็นไปตามคำสั่งของโปรแกรม ประกอบไปด้วย การวิเคราะห์ 2 รูปแบบ คือ การหาเส้นทางที่ เหมาะสม (best route) และการหาพื้นที่บริการที่อยู่ใกล้เคียง (service area) โดยทำการออกแบบ ้ส่วนติดต่อผู้ใช้เพื่อรับคำสั่งจากผู้ใช้ระบบ เริ่มใช้งานจากการถงชื่อเข้าใช้เพื่อให้ผู้มีสิทธิ์ใช้งาน ้สามารถใช้งานโปรแกรมได้ การเปิดแผนที่ การเรียกชั้นข้อมูล การบันทึกข้อมูลการขาดเรียน การสืบค้น ้ข้อมูลนักศึกษา การค้นหาเส้นทางที่เหมาะสม การค้นหาพื้นที่บริเวณใกล้เคียง การออกแบบเมนูหลัก

การแสดงข้อมูลประกอบการตรวจเยี่ยม รายละเอียดการออกแบบและพัฒนาระบบดังนี้

#### 4.2.1 การพัฒนาส่วนการลงทะเบียนเข้าใช้ระบบ

เมื่อเริ่มเปิดโปรแกรม ArcGIS ขึ้นมาโปรแกรมจะแสดงหน้าต่างลงชื่อเข้าใช้ระบบซึ่งมี การเชื่อต่อข้อมูล แสดงดังรูป 4.3 ทำการตรวจสอบข้อมูลที่ป้อน กับข้อมูลในฐานข้อมูล โดยวิธีการ เชื่อมต่อผ่าน ADO เพื่อตรวจสอบว่า มีข้อมูลหรือไม่

## ตัวอย่างรหัสคำสั่งสำหรับตรวจสอบข้อมูล ในรูปแบบภาษา SQL ได้แก่

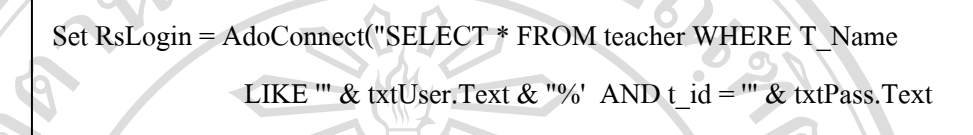

หลังจากที่ตรวจสอบแล้วหากไม่พบ จะทำการเตือนให้ป้อนใหม่อีกครั้ง และเมื่อพบจะ ทำการเปิดแผนที่ และเปิดหน้าต่างหลักสำหรับการทำงานต่อไป

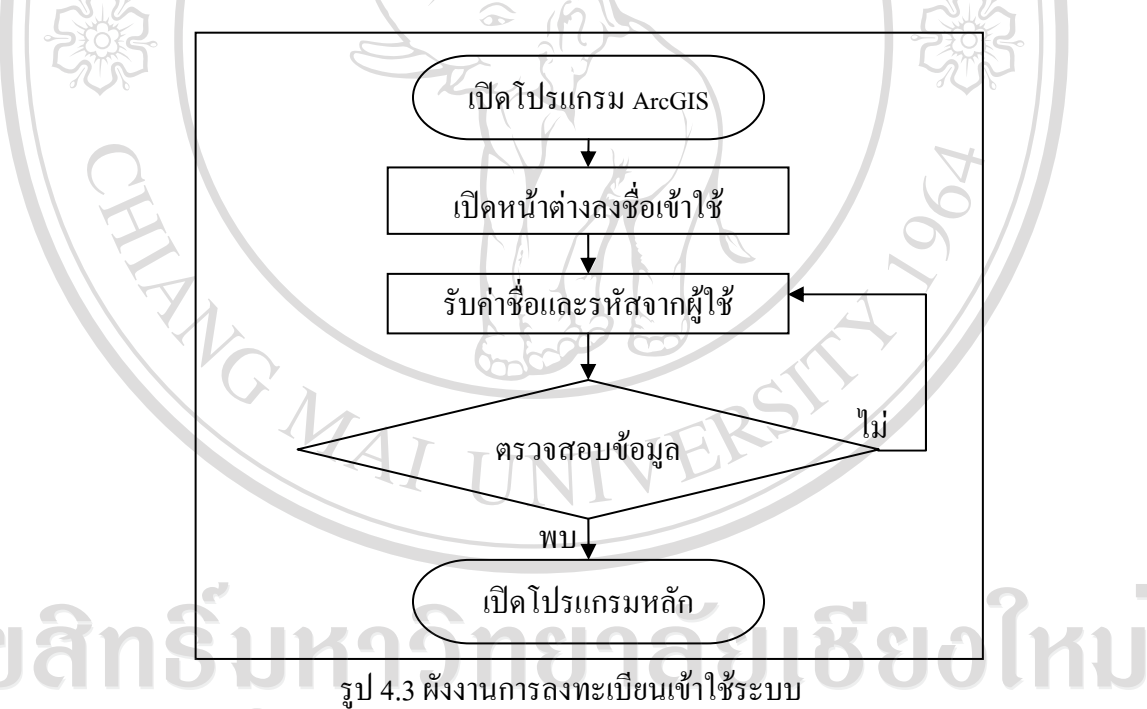

### opyright by Chiang Mai University 4.2.2 การพัฒนาส่วนการแสดงแผนที่

ในการประยุกต์ใช้ระบบสารสนเทศภูมิศาสตร์ในงานที่ปรึกษาทางวิชาการมีการนำเข้า ชั้นข้อมูล แผนที่ ได้แก่ ตำแหน่งบ้านนักศึกษา ตำแหน่งหมู่บ้าน ตำแหน่งวิทยาลัยเทคนิคลำพูน เส้น ถนน ขอบเขตตำบล ภาพถ่ายทางอากาศบริเวณครอบคลุมพื้นที่ตำบลในเมือง และตำบลเวียงยอง โดยในการเปิดข้อมูลแผนที่ จะใช้วิธีการนำเข้าชั้นข้อมูล (AddLayerFile) กระบวนการทำงานเริ่มจาก สร้างส่วนเชื่อมต่อแฟ้มชั้นข้อมูล (ILayerFile) ขึ้นมาเพื่อทำการเปิดข้อมูลจากชั้นข้อมูลใน ฐานข้อมูล เมื่อทำการเปิดแล้วจะนำข้อมูลเข้าสู่เอกสาร ArcMap โดยมีผังงานการเตรียมนำชั้นข้อมูล เข้าสู่เอกสาร แสดงดังรูป 4.4

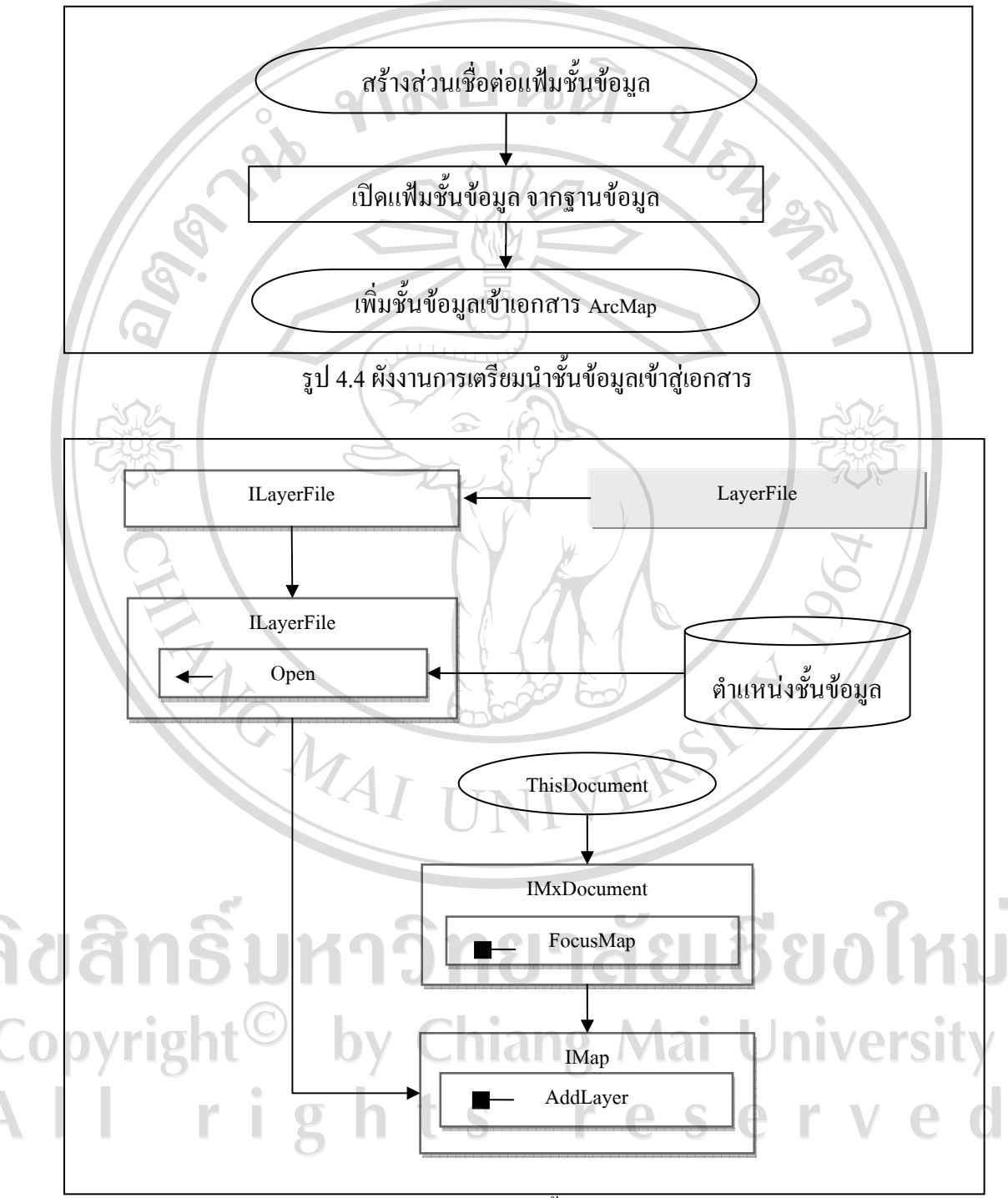

รูป 4.5 ผังการสืบทอดนำชั้นข้อมูลเข้าสู่เอกสาร

และกระบวนการสืบทอดการนำชั้นข้อมูลเข้าสู่เอกสารจะเริ่มจากการสร้างวัตถุขึ้นมาใหม่

จากคลาสแฟ้มชั้นข้อมูล (LayerFile) เก็บไว้ในส่วนเชื่อต่อแฟ้มชั้นข้อมูล (ILayerFile) จากนั้นจึงใช้

ส่วนเชื่อต่อแฟ้มชั้นข้อมูล เปิดฐานข้อมูลขึ้นมาในขณะเดียวกัน ส่วนเชื่อมต่อแฟ้มเอกสาร.mxd (IMxDocument) จะถูกสืบทอดคุณลักษณะมาจากเอกสารที่กำลังใช้งาน (ThisDocument) จากนั้น จึงทำการสืบทอดข้อมูลแผนที่จากคุณสมบัติ แผนที่ที่กำลังทำงานอยู่ (FocusMap) ไปเก็บในส่วน เชื่อมต่อแผนที่ (IMap) และจะใช้การเพิ่มชั้นข้อมูล (AddLayer) ของส่วนเชื่อมต่อแผนที่ เพื่อนำชั้น ข้อมูลจาก ส่วนเชื่อต่อแฟ้มชั้นข้อมูล เพิ่มเข้าไปในเอกสาร ArcMap แสดงดังรูป 4.5

4.2.3 การพัฒนาส่วนการวิเคราะห์ข้อมูลเส้นทาง

การพัฒนาส่วนการวิเคราะห์ข้อมูลเส้นทาง แบ่งออกเป็น 2 ส่วนใหญ่ คือ การจัคเตรียม ข้อมูล เพื่อใช้ในสำหรับการวิเคราะห์ และการพัฒนาวิธีการวิเคราะห์ มีรายละเอียดดังนี้

4.2.3.1 การเตรียมข้อมูลสำหรับการวิเคราะห์

ในการใช้งานโปรแกรมเสริมสำหรับการวิเคราะห์โครงข่ายถนน จำเป็นต้องมี การเตรียมการ ก่อนการใช้งานตามมาตรฐานงานใช้งานของ ArcGIS คือการสร้างชุดข้อมูลเครือข่าย (network dataset) โดยมีกระบวนการ ดังนี้

 สร้างเขตข้อมูลเกี่ยวกับระยะทาง เพื่อใช้ในการวิเคราะห์ระยะทาง โดยทำ การคำนวณจากความยาวของเส้นถนนในตารางฐานข้อมูลเชิงพื้นที่

 สร้างเขตข้อมูลเกี่ยวกับเวลา เพื่อใช้ในการวิเคราะห์ระยะเวลา โดยทำการ กำนวณจากความยาวของเส้นถนนในตารางฐานข้อมูลเชิงพื้นที่เทียบกับความเร็วที่ใช้ในการ เดินทาง

3) หลังจากที่สร้างและคำนวณเขตข้อมูลที่ต้องการแล้ว ให้ทำการสร้างชุด ข้อมูลเครือข่ายโดยใช้ตัวช่วยสร้างและทำตามขั้นตอน (ตามเอกสารภาคผนวก ง) ได้ชุดข้อมูล ทั้งหมด 2 ชุด ข้อมูล คือ ตารางข้อมูลเครือข่าย (network dataset) ชั้นข้อมูลจุดเริ่มต้นและจุดสิ้นสุด ของถนนแต่ละเส้น (tran\_nd\_junctions) ในส่วนของระบบงานนี้ ได้เลือกใช้งานเฉพาะตารางข้อมูล เครือข่ายเท่านั้น

เมื่อได้ทำการสร้างชุดข้อมูลเครือข่ายแล้ว จะสามารถนำข้อมูลไปใช้งานร่วมกับ กระบวนการวิเคราะห์เส้นทางต่อไป

4.2.3.2 การพัฒนาวิธีการวิเคราะห์ คราย 4.2.3.2 การพัฒนาวิธีการวิเคราะห์ คราย คราย คืองใช้กระบวนการวิเคราะห์ 2 รูปแบบ คือ การหาเส้นทาง ที่เหมาะสม และการหาพื้นที่บริการที่อยู่ใกล้เคียง ซึ่งการวิเคราะห์ตามวิธีดังกล่าว เริ่มต้นด้วยการนำเข้า ข้อมูลสำหรับการวิเคราะห์ โดยมีรายละเอียดดังนี้

1) การก้นหาเส้นทางที่เหมาะสม ใช้วิธีการวิเกราะห์เส้นทางโดยอาศัยเกรื่องมือ

ของ ArGIS ซึ่งวัตถุที่ใช้กือ ส่วนวิเคราะห์โครงข่ายเส้นทาง (NARouteSolver) ที่ทำหน้าที่หลักใน การหาเส้นทางที่เหมาะสม โดยอ้างอิงจากชั้นข้อมูลถนนที่ได้สร้างจุดอ้างอิงในการค้นหาไว้แล้ว และการค้นหาใช้วิธีการหาเส้นทางที่ใกล้สามารถเดินทางเข้าถึงได้เร็วที่สุด มีจุดเริ่มด้นที่ วิทยาลัยเทคนิคลำพูน ผู้ใช้ระบบต้องทำการเลือกบ้านของนักศึกษาที่ต้องการออกตรวจเยี่ยมก่อน จึง จะสามารถทำการค้นหาเส้นทางได้ ซึ่งเส้นทางที่ได้สามารถนำไปแสดงผลประกอบการเยี่ยม รวมทั้งแสดงก่าใช้จ่ายในการเดินทาง กำนวณได้จาก

ค่าใช้ง่ายทั้งหมด = ค่าใช้ง่ายต่อกิโลเมตร x ระยะทางทั้งหมด

โดยกำหนดให้ ค่าใช้จ่ายต่อกิโลเมตรเป็นค่าคงที่ไว้ในโปรแกรม

ระยะทางทั้งหมุคคือระยะทางไปและกลับ

 การค้นหาพื้นที่บริการบริเวณใกล้เคียง เป็นกระบวนการทำงานต่อเนื่อง จาก การค้นหาเส้นทางที่เหมาะสมของนักศึกษาที่ต้องการออกตรวจเยี่ยม หลังจากนั้นเมื่อผู้ใช้งานมี ความต้องการออกเยี่ยมนักศึกษาที่อยู่บริเวณใกล้เคียงภายในระยะเวลาที่ต้องการ โดยใช้สูตรการ คำนวณเวลา ดังนี้

เวลาที่ใช้(นาที) = (ระยะทาง (เมตร) / 1000) / (ความเร็ว (กิโลเมตรต่อชั่วโมง) / 60) ซึ่งในการใช้งานจริงจะทำการกำหนดค่าจากจุดอ้างอิงครอบคลุมพื้นที่ใกล้เคียง มีหน่วยวัดเป็นเวลาในการเดินทางให้กับโปรแกรม จึงจะสามารถทำการค้นหาได้ ในระบบงาน พื้นที่ศึกษาเป็นเขตชุมชนได้กำหนดความเร็วไว้ที่ 40 กิโลเมตรต่อชั่วโมง หลังจากที่ได้พื้นที่ จึงจะ ทำการหาบ้านนักศึกษาที่อยู่ภายใต้รัศมีของพื้นที่ใกล้เคียง โดยกระบวนการ select by shape อีก ครั้ง จึงจะเป็นการเสร็จสิ้นกระบวนการ

จากหลักการวิเคราะห์ดังกล่าว ได้ออกแบบโปรแกรมในส่วน ของการค้นหา เส้นทางที่เหมาะสม และการค้นพื้นที่บริเวณใกล้เคียง ได้มีการเตรียมชั้นข้อมูล ของการวิเคราะห์ โครงข่าย (network analyst) ไว้ล่วงหน้า และอาศัย ArcObject เป็นไลบราลีสำหรับพัฒนา โปรแกรม โดยใช้ แบบจำลองวัตถุการวิเคราะห์โครงข่าย (network analysis objectmodel) ในการ พัฒนาระบบ มีรายละเอียดในเตรียมข้อมูลสำหรับการวิเคราะห์ แสดงดังรูป 4.6

การทำงานเริ่มจากส่วนของการรับข้อมูล ซึ่งในการรับข้อมูลจะมีตัวแปรส่วน เชื่อมต่อตัวทำการวิเคราะห์ โครงข่าย (INASolver) เป็นตัวแปรที่บ่งบอก ประเภทการวิเคราะห์ โดย โปรแกรมที่ออกแบบรองรับการใช้งาน 2 ลักษณะ คือ route solver และ service area solver หลังจากแยกลักษณะการใช้งาน ให้ตำแหน่งวิทยาลัยเทคนิคลำพูนเป็นจุดเริ่มต้น โดยให้ค่าตำแหน่ง เริ่มต้นมีค่าเป็นจริง จากนั้นทำการเพิ่มชั้นข้อมูล tran\_nd.nd เพื่อใช้สำหรับการวิเคราะห์เข้าไปใน เอกสาร ArcMap

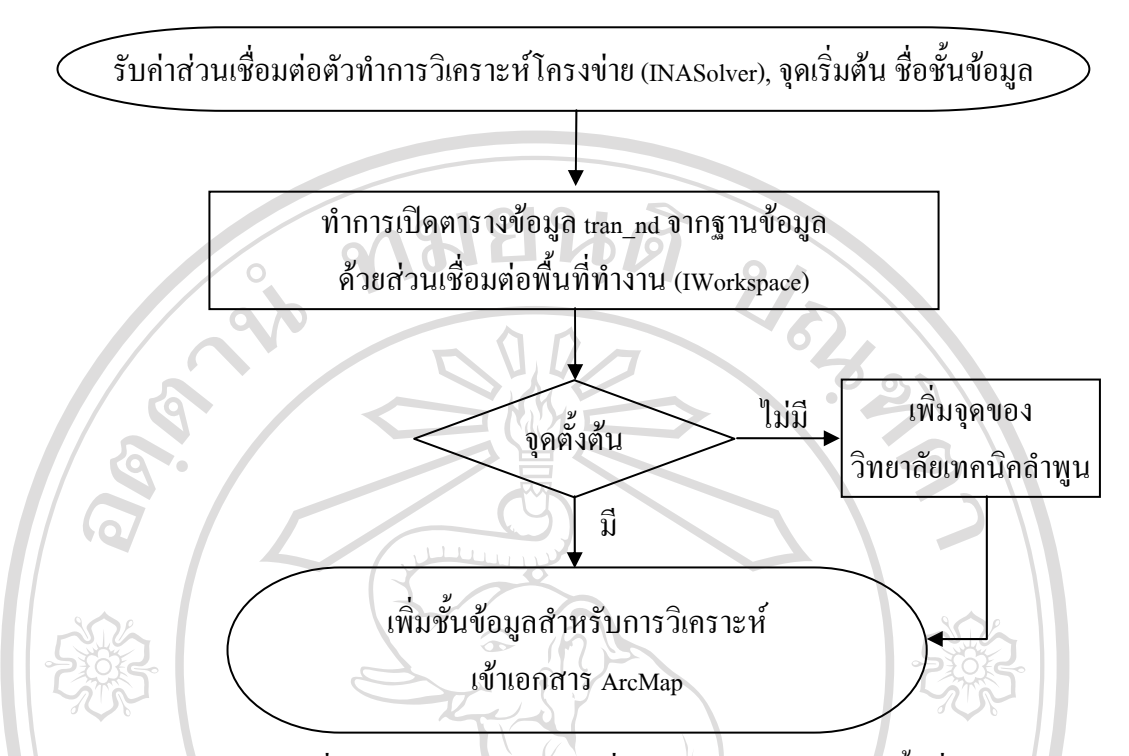

รูป 4.6 ผังงานการเตรียมเครื่องมือการค้นหาเส้นทางที่เหมาะสมและการค้นหาพื้นที่บริเวณใกล้เคียง

ในการเพิ่มชั้นข้อมูลของเส้นทางการวิเคราะห์ (network analysis layer) โดย กระบวนการเริ่มจากเปิดจากแฟ้ม (OpenFromFile) ของวัตถุชื่อส่วนเชื่อมต่อพื้นที่ทำงานทั้งเอกสาร (IWorkspaceFactory) ซึ่งถูกสร้างมาจากกลาส พื้นที่ทำงานทั้งเอกสารของแฟ้มรูปปิด (Shapefile WorkspaceFactory) แล้วจะทำการเก็บไว้ในตัวแปรส่วนเชื่อมต่อตัวจัดการพื้นที่ทำงานโปรแกรม เสริม (IWorkspaceExtensionManager) เพื่อจะใช้โปรแกรมเสริม (Extension) ในการเปิดข้อมูลและ จะถูกเก็บไว้ในตัวแปรส่วนเชื่อมต่อพื้นที่ทำงานโปรแกรมเสริม (IWorkspaceExtension) ที่มีความ เข้ากันได้กับส่วนเชื่อมต่อพื้นที่เก็บชุดข้อมูล (IDatasetContainer2) ใช้สำหรับเปิดตารางข้อมูลเพื่อ การวิเคราะห์ จากนั้นจึงใช้เลือกชุดข้อมูล (IDatasetContainer2) ใช้สำหรับเปิดตารางข้อมูลสำหรับ การวิเคราะห์กับไว้ในส่วนเชื่อมต่อชุดข้อมูล (IDatasetComponent) เพื่อใช้ DataElement ในการสืบทอดไป หาส่วนเชื่อมต่อชุดข้อมูลโครงข่าย (IDENetworkDataset) เพื่อที่จะใช้การสร้างสภาพแวดล้อม (CreateContext) ในการสร้างระบบวิเคราะห์จากตัวแปร ส่วนเชื่อมต่อตัวทำการวิเคราะห์โครงข่าย (INASolver) ได้ ซึ่งค้องบอกประเภทของการวิเคราะห์ เป็นแบบ หาเส้นทางที่เหมาะสม หรือหา พื้นที่บริเวณใกล้เคียง เมื่อสร้างเสร็จแล้วจะถูกเก็บไว้ในส่วนเชื่อมต่อสำหรับแก้ใจสภาพแวดล้อม การวิเคราะห์โครงข่าย (INAContextEdit) ที่มีความเข้ากันได้กับส่วนเชื่อมต่อสาทพรบแก้ใจสภาพแวดล้อม วิเคราะห์โครงข่าย (INAContext) เมื่อสืบทอดไปยัง ส่วนเชื่อมต่อสภาพแวคล้อมการวิเคราะห์ โครงข่ายแล้วใช้ฟังก์ชั่นสร้างชั้นข้อมูล (CreateLayer) ที่จะส่งค่าออกมาเป็นแบบส่วนเชื่อมต่อชั้น ข้อมูล (ILayer) จึงสามารถใช้ ฟังก์ชั่นเพิ่มชั้นข้อมูล (AddLayer) ในการนำชั้นข้อมูลเพิ่มเข้าไปใน เอกสารได้ แสดงดังรูป 4.7

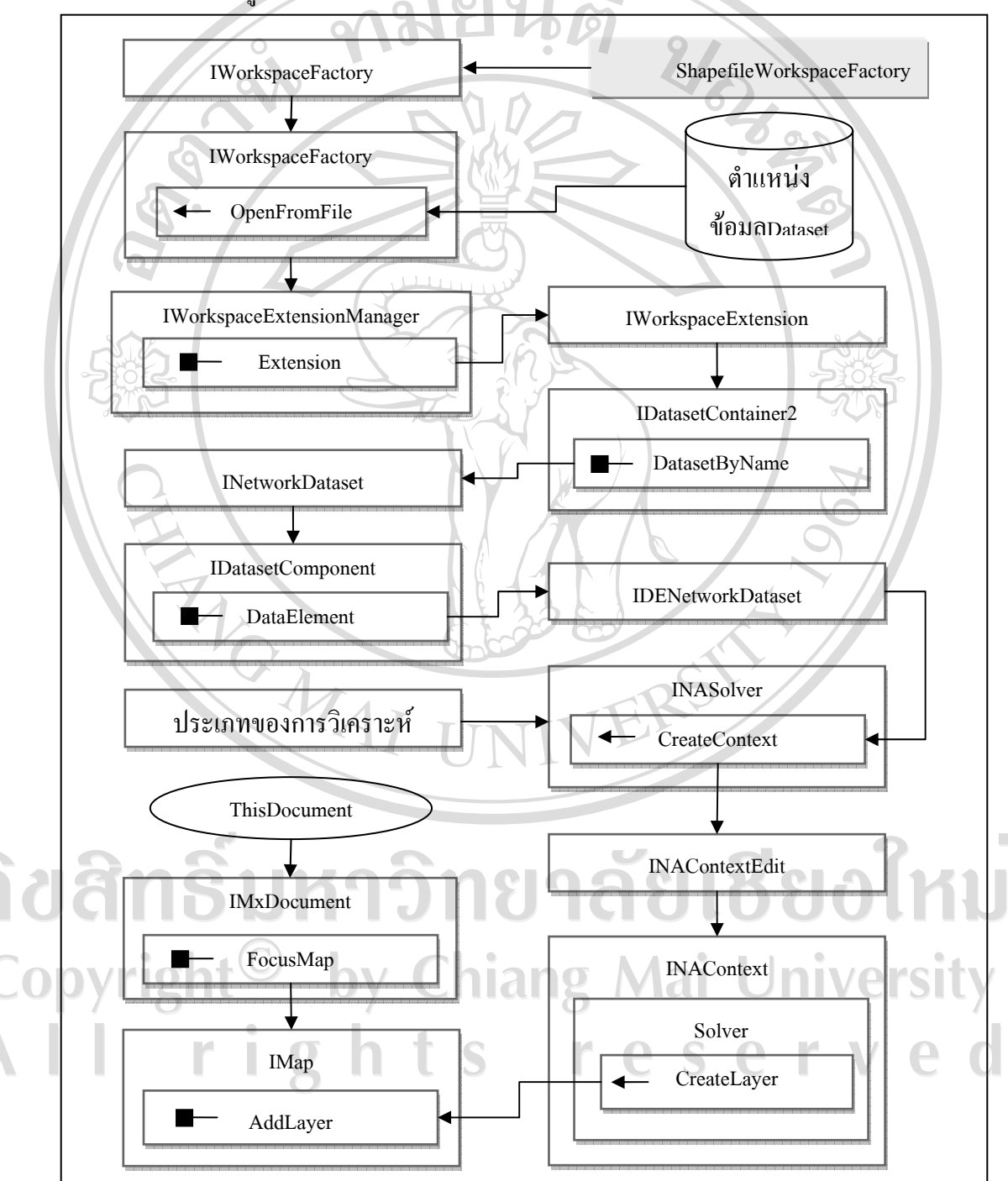

รูป 4.7 ผังการสืบทอคแสดงการเพิ่มชั้นข้อมูลเส้นทางที่เหมาะสมและพื้นที่บริเวณใกล้เคียง

#### 4.2.4 การพัฒนาส่วนดำเนินงานสำหรับเมนูหลัก

ในการออกแบบหน้าต่างหลัก ทำหน้าที่ในการจัดการข้อมูลของแผนที่และผนวกเข้ากับ ข้อมูลในฐานข้อมูลภายนอก ซึ่งหน้าที่ของหน้าต่างที่ออกแบบประกอบด้วย การค้นหานักศึกษาที่ ขาดเรียน ค้นหาเส้นทาง ค้นหานักศึกษาบริเวณใกล้เกียง ลบเส้นทาง ข้อมูลเส้นทาง ข้อมูลประกอบ การตรวจเยี่ยม บันทึกนักศึกษาขาดเรียน และสรุปรายงานนักศึกษาขาดเรียน มีกระบวนการในการ พัฒนาระบบดังนี้

4.2.4.1 การค้นหานักศึกษาขาดเรียน เริ่มจากการเปิด โปรแกรมจะทำการเปิดตาราง teacher จากฐานข้อมูล db\_ltc.mdb เพื่อสร้างลำดับรายชื่อ บนเครื่องมือ combobox สำหรับเลือกชื่อ ของอาจารย์ผู้สอน เพื่อค้นหารายชื่อนักศึกษาขาดเรียน เมื่อมีการเลือกชื่อของอาจารย์ผู้สอน โปรแกรมจะเรียกใช้งานฟังก์ชั่นการค้นหาตามกลุ่ม (SearchGroup) ทำการค้นหาครูผู้สอนที่ถูก เลือกเป็นที่ปรึกษาของกลุ่มนักศึกษา โดยมีผังการทำงาน ดังรูป 4.8 แสดงการใช้ความสัมพันธ์ของ ตาราง teacher และตาราง classroom ซึ่งมีเขตข้อมูลเดียวกันถือ t\_advice กับ cl\_id หลังจากค้นหากลุ่ม ที่ปรึกษา โปรแกรมจะทำการเรียกฟังก์ชั่นค้นหานักศึกษาขาดเรียน (SearchStdAbsent) เพื่อหาข้อมูล การขาดเรียนตามเขตข้อมูล cl\_id จากตาราง classroom โดยมีตัวอย่าง รหัสกำสั่งภาษา SQL สำหรับ การค้นหานักศึกษาที่ขาดเรียน

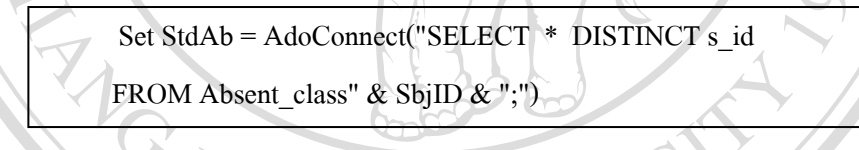

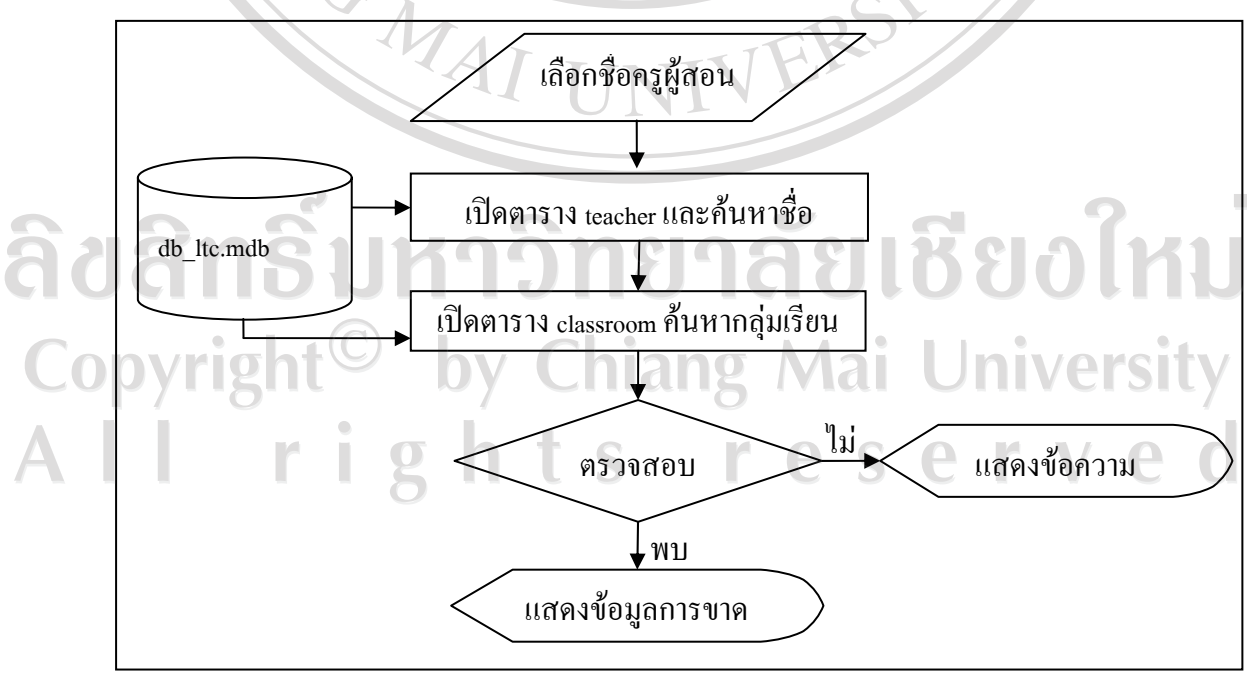

รูป 4.8 ผังงานการค้นหานักศึกษาขาดเรียน

จากนั้นทำการค้นหานักศึกษาที่ขาดเรียนแยกตามรายวิชา แสดงดังรูป 4.9 หลักการ คือ รับค่าตัวกรองจากรหัสวิชา หากรหัสวิชามีค่าว่าง แสดงว่าไม่มีการกรองรหัสนักศึกษา ที่ขาดเรียนในห้องเรียนจะแสดงทั้งหมดใช้ ADO ทำการเปิดตาราง absent\_class ด้วยคำสั่ง Distinct ของภาษา SQL สำหรับเลือกแบบไม่ซ้ำกัน จากนั้นทำการกัดกรองเฉพาะรหัสนักศึกษาขาดเรียน ตามที่ได้ก้นหาจากกระบวนการ รูป 4.8 และทำการวนรอบก้นหารหัสนักศึกษาจากตาราง student มาแสดงผลด้วยเกล่องรายการ (listbox) เพื่อรองรับการทำงานในขั้นตอนต่อไป โดยมีตัวอย่างรหัส กำสั่งภาษา SQL สำหรับการก้นหานักศึกษาที่ขาดเรียนแยกตามรายวิชา

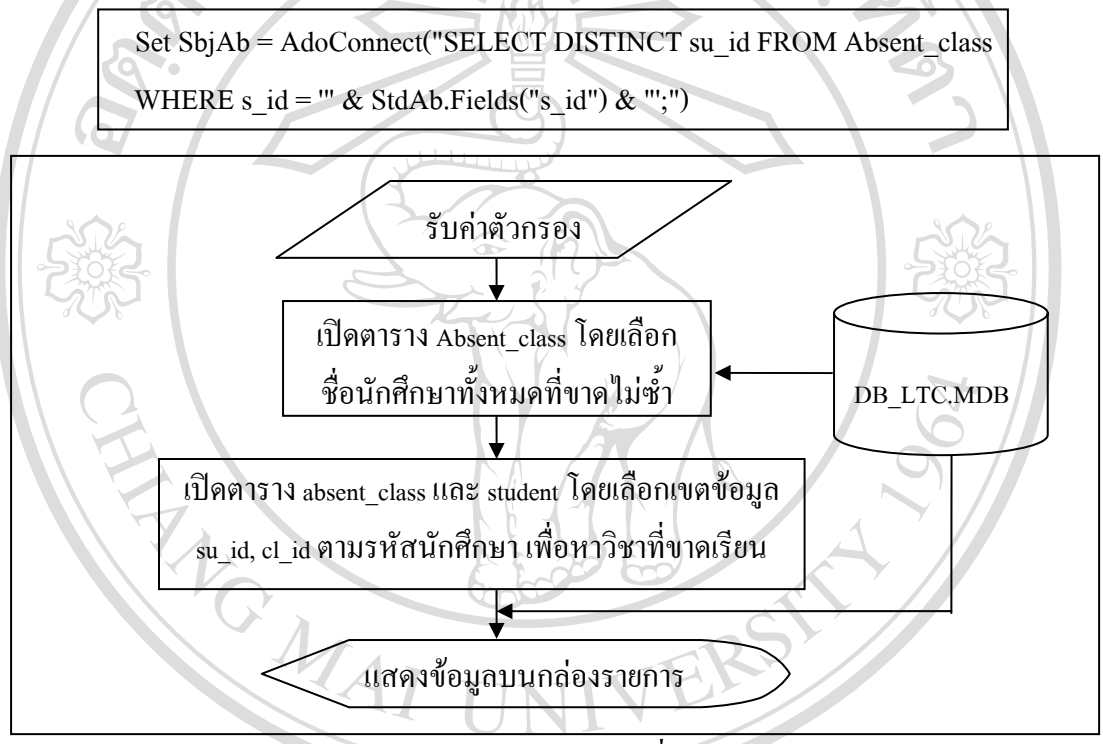

รูป 4.9 ผังงานการก้นหานักศึกษาที่ขาดเรียนแยกตามรายวิชา

4.2.4.2 การก้นหาเส้นทางที่เหมาะสม เป็นกระบวนการที่ใช้งานหลังจากเลือกข้อมูล นักศึกษาที่ขาดเรียน โดยปุ่มก้นหาเส้นทางในหน้าต่างหลักแสดงสถานะพร้อมใช้งาน และเมื่อมีการ เลือกรหัสนักศึกษาในกล่องรายการ (listbox) โปรแกรมจะทำการเรียกใช้ฟังก์ชั่นการเลือกพื้นที่ (SelectFeature) แสดงตำแหน่งบ้านนักศึกษาบนแผนที่ ซึ่งจะสังเกตได้จากจุดสีฟ้าบนตัวเอกสารที่ จะปรากฏขึ้นบนจุดบ้านนักศึกษา จากนั้นผู้ใช้งานสามารถเลือกปุ่มก้นหาเส้นทางเพื่อเตรียมข้อมูล สำหรับการวิเกราะห์เส้นทางตามกระบวนการ ดังรูป 4.10 และมีตัวอย่างรหัสกำสั่งภาษา SQL สำหรับแสดงตำแหน่งบ้านนักศึกษาที่ขาดเรียนดังนี้

Set Flayer = CLayer.FindLayer

CLayer.FindFeature Flayer, "s\_id = ''' & ListStd.List(ListStd.ListIndex) & "'''

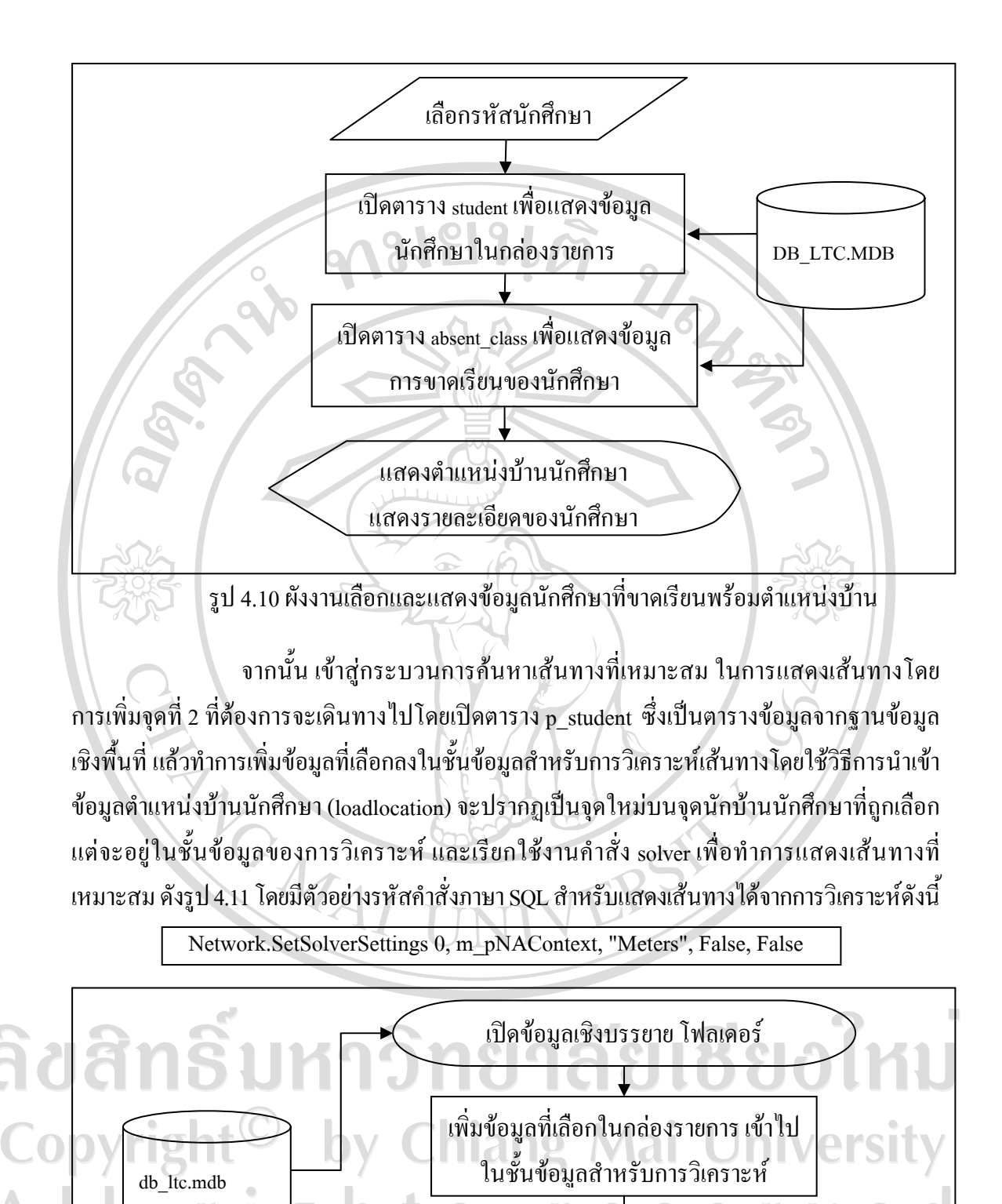

รูป 4.11 ผังงานแสดงเส้นทางที่เหมาะสม

ทำการแสดงเส้นทาง

ปรับปรุงส่วนแสดงแผนที่

โดยการหาเส้นทางที่เหมาะสมหรือพื้นที่ใกล้เคียง ใช้ผังการสืบทอดแสดง ้เส้นทางที่เหมาะสม แสดงดังรูป 4.12 จะใช้การกระทำที่ชื่อว่า Solve เตรียมการเริ่มจากการเปิดตาราง ้ข้อมูลแบบเคียวกับการเพิ่มชั้นข้อมูลด้วยการเปิดชั้นข้อมูลเชิงพื้นที่ (OpenFeatureClass) แล้วจะเก็บ ข้อมูลไว้ในส่วนเชื่อมต่อประเภทพื้นที่ (IFeatureClass) จากนั้นจะสืบทอดข้อมูล ประเภทการ วิเคราะห์ โครงข่าย (NAClasses) จากส่วนเชื่อมต่อสภาพแวคล้อมการวิเคราะห์ โครงข่าย (INAContext) ที่ถูกสร้างขึ้นจากขั้นตอนการเตรียมการไปยังส่วนเชื่อมต่อชุดชื่อข้อมูล (INamedSet) แล้วใช้การเลือกตามชื่อ (ItemByName) เพื่อเปิดประเภทของการวิเคราะห์ไปเก็บไว้ในส่วนเชื่อมต่อ ประเภทการวิเคราะห์ (INAClass) เพื่อจะเรียกใช้ ข้อกำหนดของรูปแบบ (Class Definition) สำหรับที่ จะสร้างจุดบ้านนักศึกษาโดยที่ต้องใช้เขตข้อมูล (Fields) ของส่วนเชื่อมต่อประเภทพื้นที่ (IFeatureClass) ประกอบ จึงสามารถใช้ การสร้างแผนที่ (CreateMapping) ของส่วนเชื่อมต่อประเภท เขตข้อมูลแผนที่ (INAClassFieldsMap) ได้โดยที่ส่วนเชื่อมต่อประเภทเขตข้อมูลแผนที่จะต้องถูก สร้างจากชั้นข้อมูล ประเภทเขตข้อมูลแผนที่ NAClassFieldsMap ก่อน จึงจะสมบูรณ์ หลังจากทำ การแสดงจุดบนแผนที่แล้วจะต้องเพิ่มข้อมูลเข้าตารางของชั้นข้อมูลวิเคราะห์ เริ่มจากการกำหนด ตำแหน่ง (Locator) มาเก็บไว้ในส่วนเชื่อมต่อประเภทการกำหนดตำแน่งการวิเคราะห์โครงข่าย (INAClassLoader) ที่จะต้องสร้างขึ้นมาจาก ประเภทการกำหนดตำแน่งการวิเคราะห์โครงข่าย (NAClassLoader) ก่อน จึงจะสามารถทำการสืบทอดข้อมูลการกำหนดตำแหน่งได้ จากนั้นนำส่วน เชื่อมต่อประเภทการวิเคราะห์ (INAClass) มาเก็บไว้ในประเภทการวิเคราะห์ (NAClass) เพื่อบอก ประเภทของการวิเคราะห์ แล้วสร้างส่วนเชื่อมต่อตัวกรองการค้นหา (IQueryFilter) จากตัวกรอง การก้นหา (QureyFilter) เพื่อที่จะใช้ในการกรองเอาเฉพาะนักศึกษาที่ต้องการ โดยรับคำสั่งเป็นภาษา SQL ด้วยคุณสมบัติ ค้นหาตามประโยคคำสั่งภาษา SQL (WhereClause) แล้วให้ส่วนเชื่อมต่อ ประเภทพื้นที่ (IFeatureClass) ใช้กำสั่งก้นหา (Search) จะได้ข้อมูลออกมาในรูปแบบตัวแปร ประเภทส่วนเชื่อมต่อตัวชี้ตำแหน่ง (ICursor) จากนั้นจึงสามารถใช้การนำเข้า (Load) เพื่อเพิ่มข้อมูล บ้านนักศึกษาเข้าไปในระบบวิเคราะห์ เมื่อได้การเตรียมการสมบูรณ์จึงสามารถทำการวิเคราะห์ (Solve) ค้นหาเส้นทางที่เหมาะสมหรือพื้นที่ใกล้เคียงได้

4.2.4.3 การลบเส้นทาง หลังจากที่ได้เส้นทางที่เหมาะสมจากการวิเคราะห์ โปรแกรมได้ เตรียมเครื่องมือสำหรับลบเส้นทาง โดยใช้การกระทำที่ชื่อว่า การลบชั้นข้อมูล (DeleteLayer) จาก กลาสชั้นข้อมูล (CLayer) ที่ได้เตรียมเครื่องมือสำหรับการจัดการชั้นข้อมูล เนื่องจากต้องมีการลบ เส้นทางทุกครั้งหลังการวิเคราะห์เพื่อลดปัญหาทางการแสดงผล และสามารถทำการวิเคราะห์ซ้ำกัน ได้หลายๆ ครั้งโดยไม่เกิดข้อผิดพลาด แสดงดังรูป 4.13 โดยมีตัวอย่างรหัสกำสั่งภาษา SQL สำหรับ ลบเส้นทางดังนี้

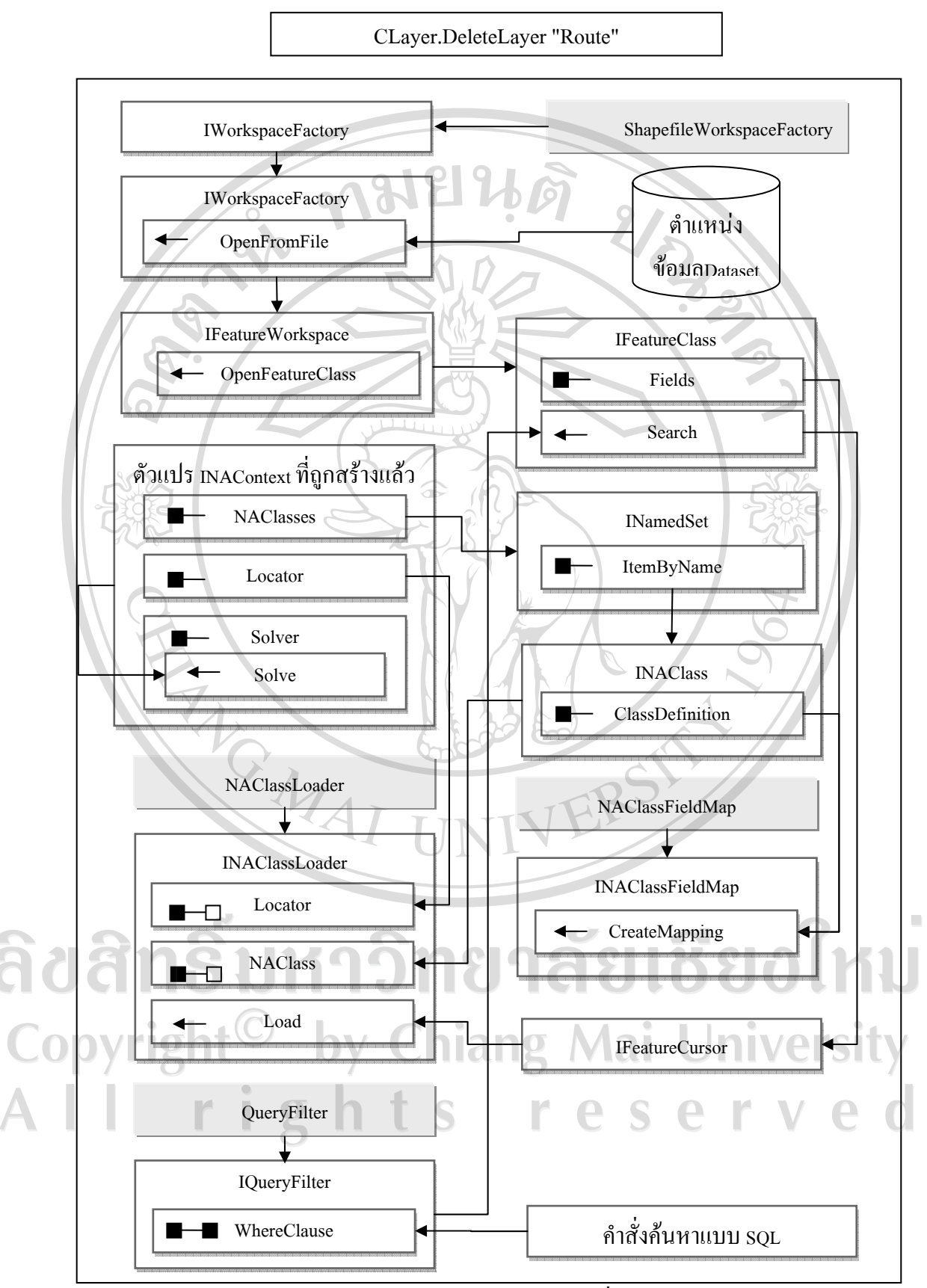

รูป 4.12 ผังการสืบทอดแสดงเส้นทางที่เหมาะสม

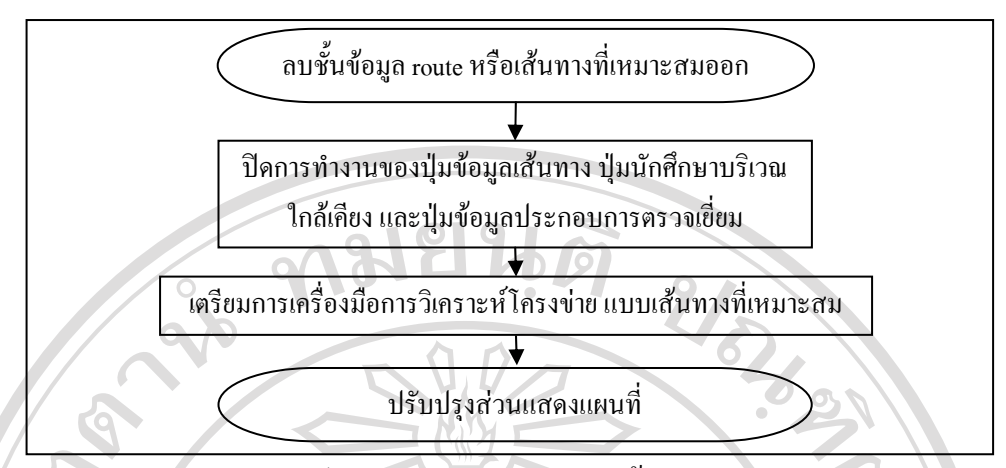

# รูป 4.13 ผังงานแสดงการถบเส้นทาง

4.2.4.4 ข้อมูลเส้นทาง หลังจากที่ได้ทำการค้นหาเส้นทางที่เหมาะสม หากต้องการแสดง เส้นทางประกอบการนำทาง จะทำการเรียกใช้งานระบบหน้าต่างนำทาง (directions windows) เพื่อ แสดงเส้นทางเป็นรูปภาพ โดยการเรียกใช้งานโปรแกรมเสริมสำหรับการวิเคราะห์โครงข่าย (network analyst extension) ซึ่งเป็นระบบที่ใช้ในการอ่านค่าข้อมูลที่ได้จากการหาเส้นทางที่เหมาะสม ซึ่ง หน้าต่างนำทางเป็นโปรแกรมแบบฝังตัว (ActiveX) ของ ArcGIS ทำให้ไม่มีส่วนติดต่อที่สามารถ แก้ไขข้อความในการแสดงผลได้ โดยข้อมูลจะถูกส่งมาจากชั้นข้อมูลเส้นทางที่เหมาะสม และจะ สามารถแสดงเส้นทางได้หลังจากที่ผ่านกระบวนการหาเส้นทางที่เหมาะสมแล้วเท่านั้น มีกระบวนการ การทำงาน ดังรูป 4.14 และตัวอย่างรหัสกำสั่งภาษา SQL สำหรับนำข้อมูลเส้นทางมาแสดงผลบน หน้าต่าง

pDirectionsWindowSetup.ShowDirections pNALayer, pRouteSet

รูป 4.14 ผังงานแสดงข้อมูลเส้นทาง

การทำงานจะเริ่มต้นจากเรียกระบบเสริมสำหรับการวิเคราะห์ด้วย ClassID {C967 BD39-1118-42EE-AAAB-B31642C89C3E} (แหล่งข้อมูล:ESRI Developer help) จากนั้นจึงทำการ เรียกชั้นข้อมูลเส้นทางที่เหมาะสมมาเก็บไว้ในตัวแปรส่วนเชื่อมต่อประเภทพื้นที่ (IFeatureClass) อ่าน เส้นทางจากส่วนเชื่อมต่อประเภทพื้นที่ เก็บไว้ในตารางข้อมูลส่วนเชื่อมต่อชุดข้อมูล (ISet) แล้วทำ การสร้างหน้าต่างนำทางขึ้นมาใหม่ โดยวัตถุด้นแบบหน้าต่างนำทางของการวิเคราะห์โครงข่าย (NADirectionsWindow) และตั้งก่าการแสดงผลให้เหมาะสม จากนั้นจึงนำข้อมูลเส้นทางจากส่วน เชื่อมต่อชุดข้อมูล (ISet) มาแสดงผลบนหน้าต่างแสดงเส้นทางจากกำสั่งการแสดงข้อมูลนำทาง (ShowDirections) ของส่วนเชื่อมต่อหน้าต่างนำทาง (IDirectionsWindow)

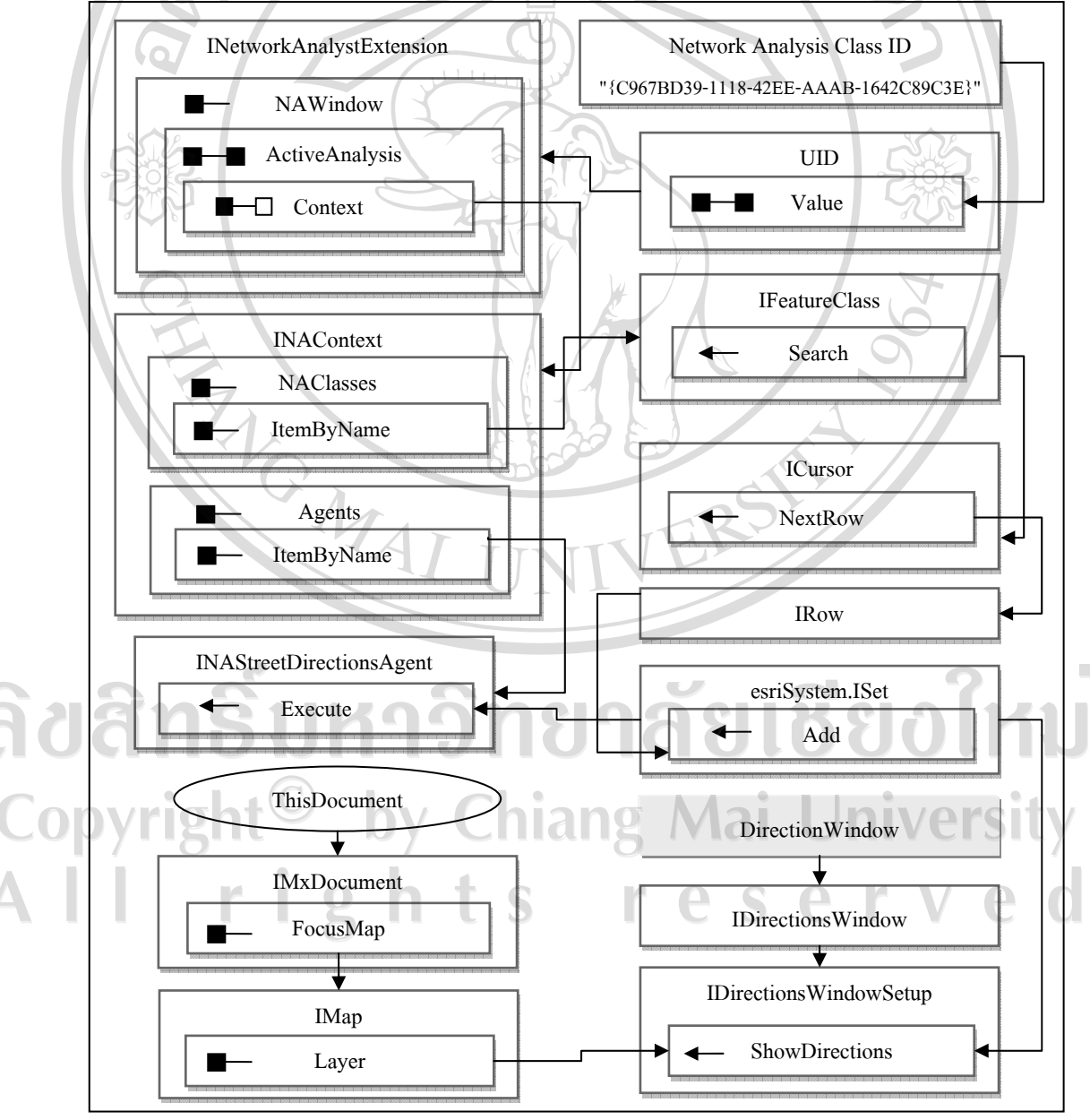

รูป 4.15 ผังการสืบทอดแสดงข้อมูลเส้นทาง

4.2.4.5 ด้นหานักศึกษาบริเวณใกล้เคียง มีการใช้กระบวนการแบบเดียวกับการหา เส้นทางที่เหมาะสม มีข้อแตกต่างโดยใช้ตัวแปรที่ใช้งานสำหรับการวิเคราะห์พื้นที่บริเวณใกล้เคียง ที่เปลี่ยนจากการวิเคราะห์โครงข่ายแบบหาเส้นทางที่เหมาะสม (NARouteSolver) เป็น การวิเคราะห์ โครงข่ายแบบการหาพื้นที่บริการ (NAServiceAreaSolver) หลังจากการวิเคราะห์โปรแกรมจะทำการ เลือกแบบ (SelectByShape) เพื่อทำการเลือกบ้านนักศึกษาที่อยู่ในพื้นที่บริการ โดยใช้ขอบเขตพื้นที่ บริการเป็นตัวอ้างอิงในการเลือก จากนั้นทำการเพิ่มเข้าเพิ่มในเอกสาร ArcMap เพื่อแสดงข้อมูล ดำแหน่งบ้านนักศึกษาที่ถูกเลือก และค้นหาข้อมูลนักศึกษาจากตารางใน p\_student โดยผ่านทาง ADO เนื่องจากสามารถเข้าถึงฐานข้อมูลได้ง่ายกว่าการเข้าถึงจาก ArcObject แล้วนำดำแหน่งบ้าน นักศึกษาที่ถูกเลือกไว้ในชั้นข้อมูลถนนที่เพิ่มเข้ามาใหม่ พร้อมกับเพิ่มเป็นตัวเลือกลงในกล่อง ข้อความ เพื่อใช้ในการเลือกดูข้อมูลบ้านนักศึกษาบริเวณใกล้เคียงต่อไป แสดงได้ดังรูป 14.16 โดยมี ตัวอย่างรหัสกำสั่งภาษา SQL สำหรับแสดงตำแหน่งบ้านนักศึกษาบริเวณใกล้เคียงดังนี้

Network.LoadNANetworkLocations m\_pNAContext, "Stops", pInputFClass, 500, \_ "FID = " & pFeature.Value(0) & ""

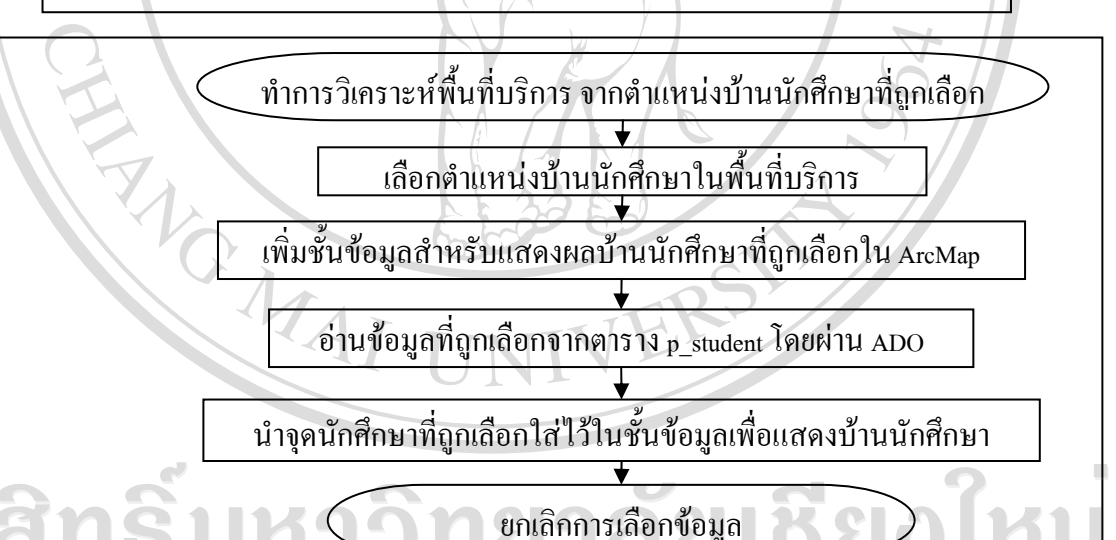

รูป 4.16 ผังงานแสดงตำแหน่งบ้านนักศึกษาบริเวณใกล้เคียง

ซึ่งในการแสดงข้อมูลบ้านนักศึกษาบริเวณใกล้เคียง ใช้ผังการสืบทอดแสดงข้อมูล เส้นทางดังรูป 4.17 จะเริ่มจากการวิเคราะห์ พื้นที่ใกล้เคียงซึ่งใช้กระบวนการสืบทอดแบบเดียวกัน กับการหาเส้นทางที่เหมาะสม หลังจากที่วิเคราะห์แล้วจะได้พื้นที่รูปปิด โดยจะต้องใช้กระบวนการ select by location ซึ่งจะใช้พื้นที่ร่วมกับชั้นข้อมูลอื่นๆ กระบวนการจะเริ่มตั้งแต่การนำชั้นข้อมูลที่ เป็นชั้นข้อมูลการวิเคราะห์แบบหาพื้นที่ใกล้เคียงมาเก็บไว้ในตัวแปรส่วนเชื่อมต่อชั้นข้อมูลการ

opyrig

วิเคราะห์ (INALayer) จากนั้นจะสืบทอดไปยังส่วนเชื่อมต่อชั้นข้อมูลรอง (ICompositeLayer2) เพื่อ หาชั้นข้อมูลที่อยู่ภายในชั้นข้อมูลของชั้ข้อมูลวิเคราะห์ แล้วทำการเลือกชั้นข้อมูลที่เป็นรูปปิด (polygon) จากคุณสมบัติชั้นข้อมูล (layer) มาเก็บไว้ในส่วนเชื่อมต่อชั้นข้อมูลเชิงพื้นที่ (IFeature Layer) จากนั้นทำการส่งข้อมูลไปเก็บไว้ในส่วนเชื่อมต่อข้อมูลเชิงพื้นที่ (IFeature) ผ่านตัวแปร ส่วนเชื่อมต่อตัวชี้ตำแหน่ง (ICursor) และส่วนเชื่อมต่อแถวข้อมูล (IRow) ตามลำดับ

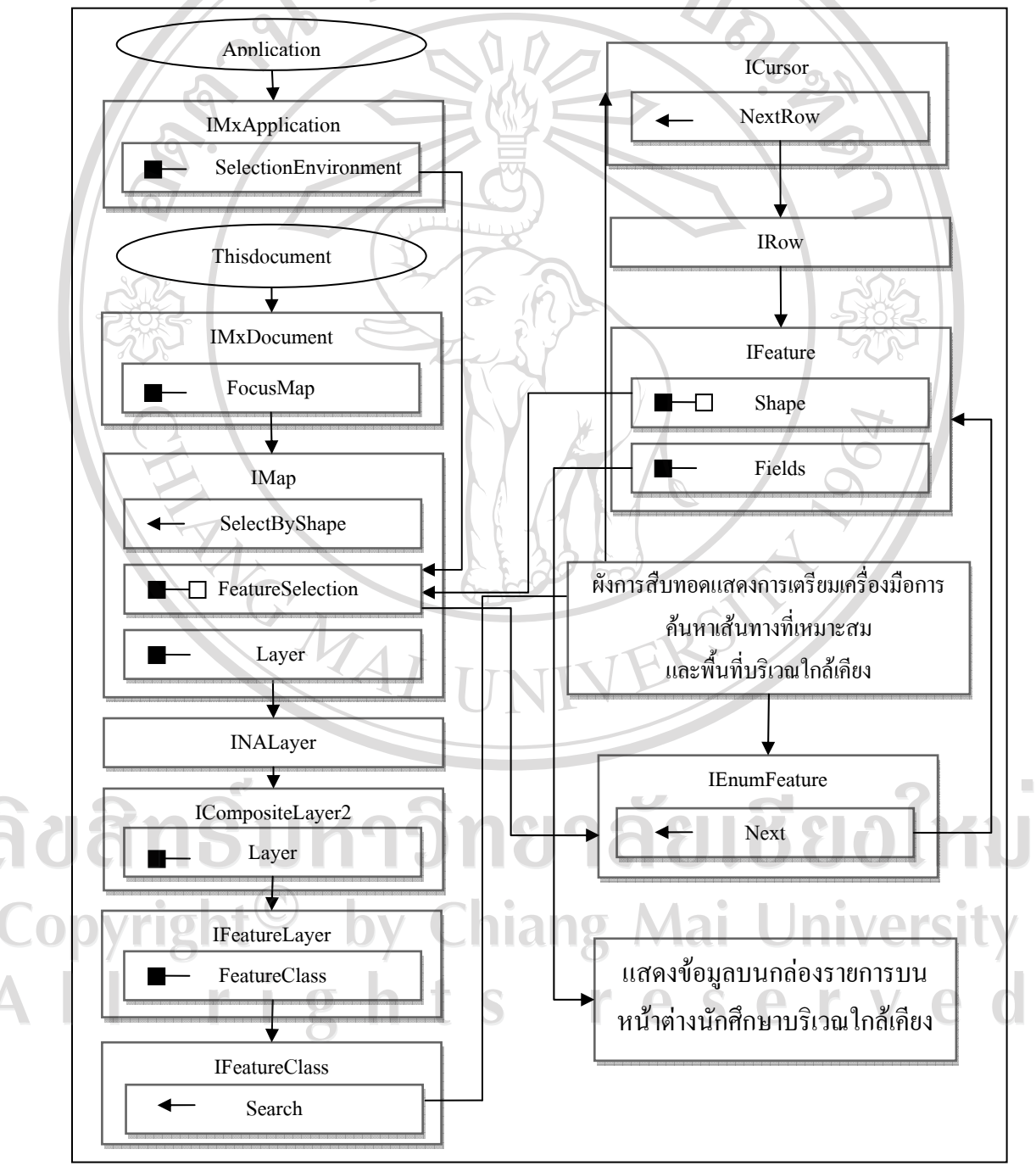

รูป 4.17 ผังการสืบทอดแสดงตำแหน่งบ้านนักศึกษาบริเวณใกล้เคียง

ขั้นตอนต่อไปส่งรูปปิดไปยัง การเลือกด้วยรูปปิด (SelectByShape) เพื่อเลือกตำแหน่งบ้านนักศึกษา ที่อยู่ภายใต้ รูปปิดนั้น หลังจากทำการเลือกเสร็จแล้ว จะทำการเพิ่มชั้นข้อมูลแบบวิเคราะห์ประเภท ค้นหาเส้นทางที่เหมาะสมเข้าไป เพื่อแสดงบ้านนักศึกษาที่อยู่ภายใต้ชั้นข้อมูลรูปปิดที่ได้จากการ วิเคราะห์ โดยส่วนเชื่อมต่อแผนที่ (IMap) จะส่งค่าพื้นที่ที่ถูกเลือก (Feature Selection) หรือค่าของ บริเวณที่ถูกเลือกทั้งหมด (รวมไปถึงเส้นถนนที่อยู่ภายใต้รูปปิดด้วย) ไปเก็บไว้ในตัวแปรส่วนเชื่อม ต่อระบุพื้นที่ (IEnumFeature) และสืบทอดแถวข้อมูลไปให้ ส่วนเชื่อมต่อพื้นที่ (IFeature) เพื่อแสดง ข้อมูลบนกล่องรายการ

4.2.4.6 เมนูบันทึกนักศึกษาขาดเรียน เป็นรายการบนหน้าต่างโปรแกรมหลักมีไว้เพื่อ อำนวยความสะควกให้กับกรูผู้สอนสำหรับป้อนข้อมูลนักศึกษาขาดเรียนเพิ่มเติม เพื่อใช้เป็นสถิติ ในการค้นหาข้อมูลนักศึกษาขาดเรียนในโปรแกรมหลัก แสดงดังรูป 4.18

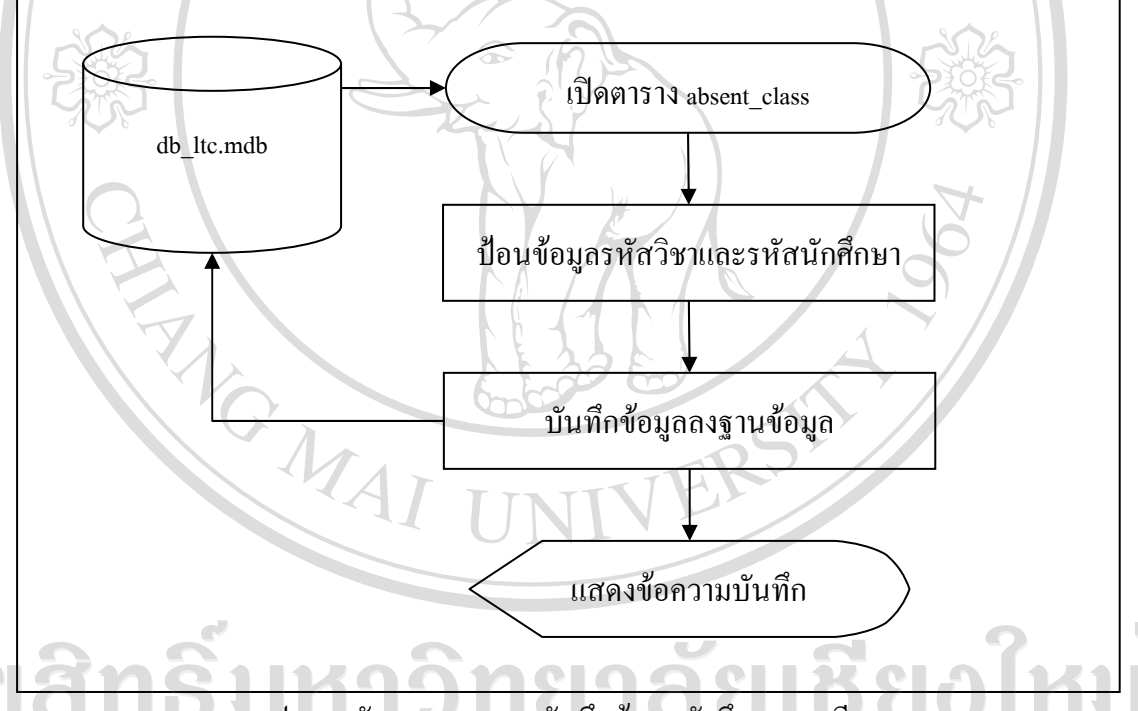

รูป 4.18 ผังงานแสดงการบันทึกข้อมูลนักศึกษาขาดเรียน

หลักการทำงานเริ่มจากโปรแกรมจะทำการเปิดฐานข้อมูลและตาราง absent\_class หรือตารางบันทึกนักศึกษาขาดเรียนด้วย ADO จากนั้นเมื่อมีการป้อนข้อมูลนักศึกษาขาดเรียน ได้แก่ รหัสวิชา รหัสนักศึกษา และสัปดาห์ที่ขาดเรียน ทำการบันทึกลงตาราง absent\_class ด้วย ADO และ จะทำการแสดงกล่องข้อความ "บันทึกแล้ว" ให้ผู้ใช้งานทราบ โดยมีตัวอย่างรหัสคำสั่งภาษา SQL สำหรับบันทึกนักศึกษาขาดเรียน

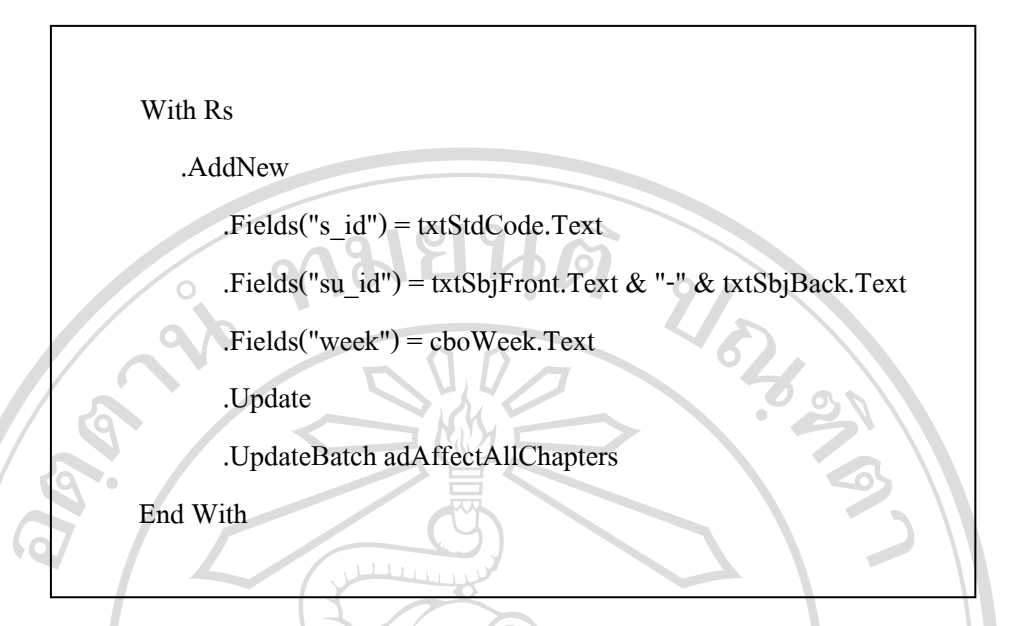

4.2.4.7 ข้อมูลประกอบการตรวจเยี่ยม หลังจากทำการหาเส้นทางที่เหมาะสม โดยระบบ จะแสดงข้อมูลประกอบการออกตรวจเยี่ยมได้แก่ ข้อมูลที่อยู่ ข้อมูลด้านกรอบครัว ข้อมูลระยะทาง ไปกลับ ก่าใช้จ่ายโดยประมาณ โดยนำข้อมูลนำทางมาเก็บไว้ในรูปแบบของไฟล์ XML เนื่องจากไม่ สามารถเข้าถึงข้อมูลเส้นทางได้โดยตรง ซึ่งภายในมีข้อมูลของระยะทางทั้งหมดและเวลาที่ใช้ใน การเดินทาง เริ่มจากโปรแกรมทำการก้นหาโปรแกรมเสริมการวิเคราะห์โกรงข่าย (INetwork Analyst Extension) เพื่อเรียกใช้สืบทอดกุณสมบัติไปยังลักษณะชั้นข้อมูล ส่วนเชื่อมด่อข้อมูลเชิงพื้นที่ (IFeatureClass) จะทำการสืบทอดกุณสมบัติไปยังลักษณะชั้นข้อมูล ส่วนเชื่อมด่อข้อมูลเส้นทางไว้ ในส่วนเชื่อมต่อชุดข้อมูล (ISet) ซึ่งเป็นตัวแปรที่ใช้เก็บตารางข้อมูลในฐานข้อมูลเชิงพื้นที่ (Geodatabase) แล้วนำข้อมูลทั้งหมดออกมาจากชั้นข้อมูลเส้นทางที่เหมาะสม ที่ได้จากการวิเคราะห์โดยทำการ บันทึกเป็นไฟล์ XMLไว้ที่ไดร์ฟ C จากนั้นจะใช้วิธีการอ่านแฟ้มแบบตัวอักษร (text file) ด้วย FileSystemObject ออกมาจะได้ก่าของระยะทางและเวลาที่ใช้ในการเดินทาง โดยโปรแกรมจะทำ การวนอ่านข้อความตั้งแต่บรรทัดแรกจะกระทั่งถึงบรรทัดที่มีข้อมูลระยะทางอยู่ แสดงดังรูป 4.19 โดยมีตัวอย่าง รหัสกำสั่งภาษา SQL สำหรับบันทึกข้อมูลลงใน xml file แล้วนำไปเก็บไว้ที่ไคร์ฟ C

> pNAStreetDirectionsAgent.LengthUnits = esriNAUMeters pNAStreetDirectionsAgent.DirectionsContainer.SaveAsXML \_ "C:\Directions.xml"

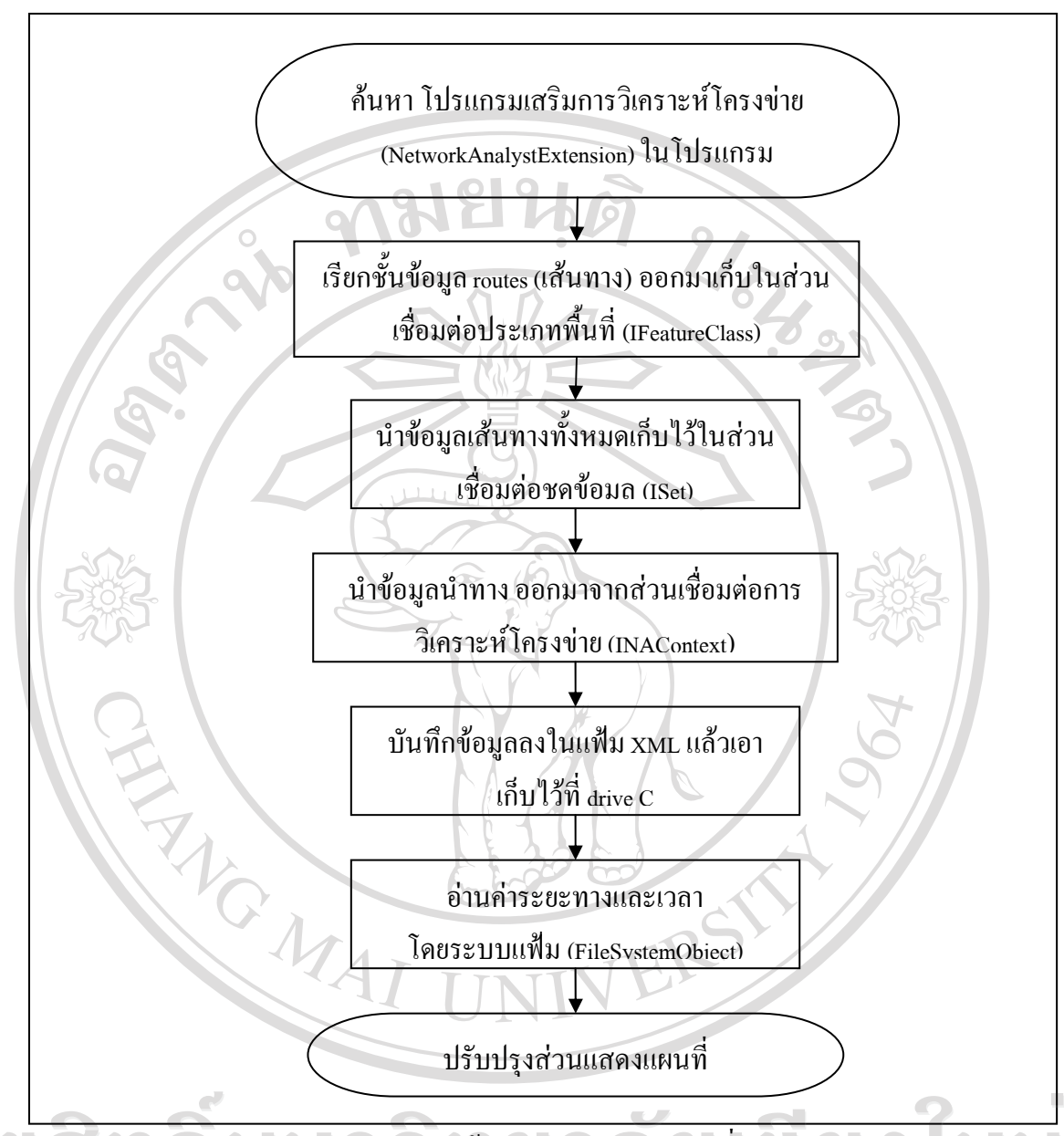

รูป 4.19 ผังงานข้อมูลประกอบการตรวจเยี่ยม

ซึ่งในการแสดงข้อมูลกระกอบการตรวจเยี่ยม ใช้ผังสืบทอดข้อมูลประกอบการ ดรวจเยี่ยม ดังรูป 4.20 เริ่มจากตัวแปรส่วนเชื่อมต่อโปรแกรมเสริมการวิเคราะห์โครงข่าย (INetwork AnalystExtension) โดยที่ตัวแปรส่วนเชื่อมต่อโปรแกรมเสริมการวิเคราะห์โครงข่าย จะไม่สามารถ สร้างจากคลาสต้นแบบใดๆ ได้ แต่สามารถอ้างอิงคลาสไอดี (CLSID) ได้โดยผ่านทางตัวแปร UID ที่ตั้งก่าของก่าที่ใช้อ้างอิง (Value) ไว้เป็นก่าคงที่ของระบบวิเคราะห์ จากนั้นสภาพแวดล้อม (Context) หรือชั้นข้อมูลระบบวิเคราะห์ มาเก็บไว้ในส่วนเชื่อมต่อสภาพแวดล้อมการวิเคราะห์โครงข่าย (INAContext) แล้วส่วนเชื่อมต่อสภาพแวดล้อมการวิเคราะห์โครงข่าย (NAClass) ไปเก็บไว้ใน ส่วนเชื่อมต่อประเภทพื้นที่ (IFeatureClass) เพื่อนำข้อมูลในรูปแบบตาราง เก็บไว้ในส่วนเชื่อมต่อชุดข้อมูล (ISet) โดยเพิ่มผ่านทางตัวแปรส่วนเชื่อมต่อตัวชี้ตำแหน่ง (ICursor) และส่วนเชื่อมต่อแถวข้อมูล (IRow) ตามลำดับ ขั้นตอนต่อไปตัวแปรส่วนเชื่อมต่อตัวนำข้อมูลเส้นทาง นำทาง (INAStreetDirectionAgent) จะใช้บันทึกเป็นแฟ้ม XML (SaveToXMLFile) บันทึกข้อมูลลง ในรูปแบบของ XML เพื่อให้วัตถุจัดการระบบแฟ้มข้อมูล อ่านต่อไป

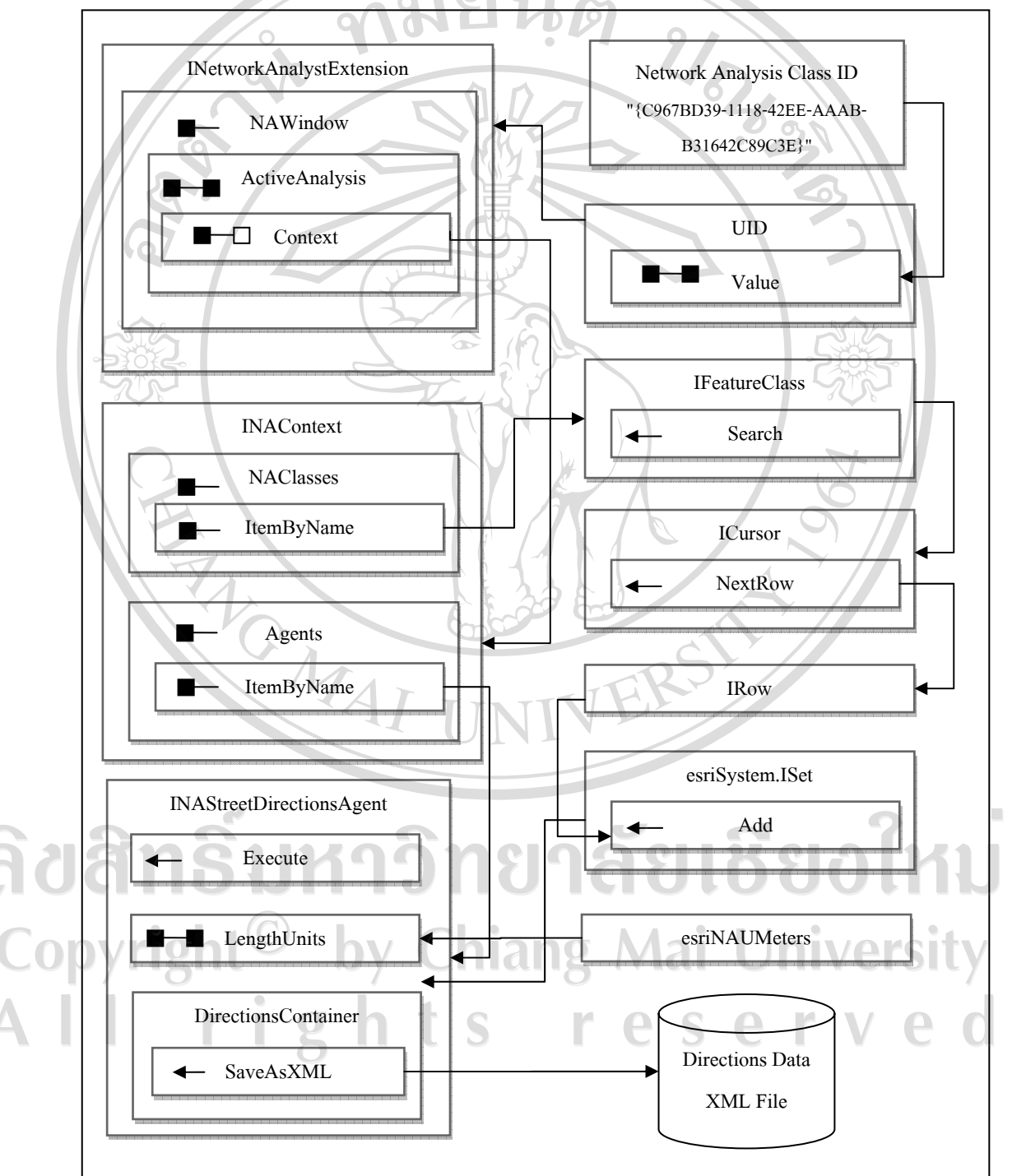

รูป 4.20 ผังสืบทอดข้อมูลประกอบการตรวจเยี่ยม

4.2.4.8 เมนูสรุปรายงานนักศึกษาขาดเรียนเป็นเมนูสำหรับงานอาจารย์ที่ปรึกษา ต้องการสรุปรายงานข้อมูลของนักศึกษาที่ขาดเรียน ออกมาในรูปแบบของ Microsoft Excel เนื่องจากสามารถจัดรูปแบบของการรายงานได้อย่างอิสระ และสามารถเก็บไว้ในรูปแบบไฟล์ เอกสารดิจิตอลซึ่งลดปริมาณการใช้กระดาษได้ ซึ่งมีกระบวนการทำงานแสดงดังรูป 4.21

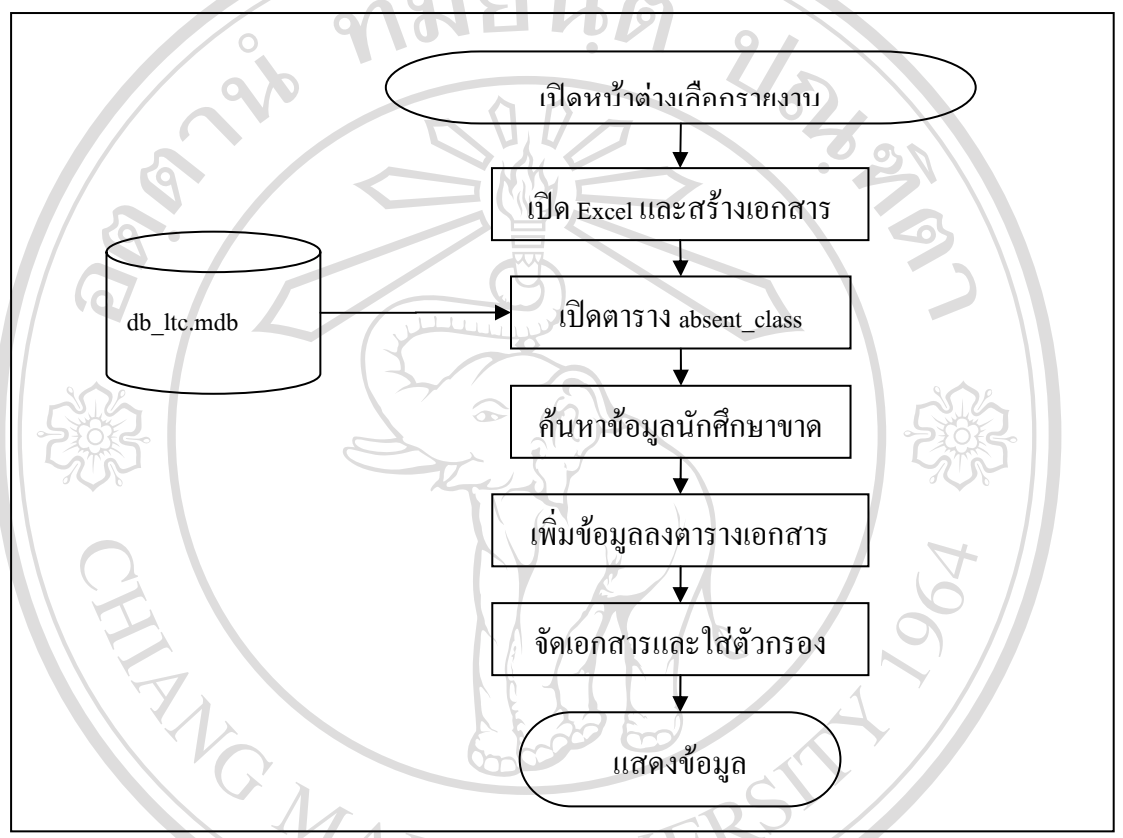

รูป 4.21 ผังงานออกรายงานสรุปนักศึกษาขาคเรียน

กระบวนการทำงานเริ่มจาก ผู้ใช้งานได้เลือกใช้งานเมนูสรุปรายงานการขาดเรียน ของนักศึกษา แล้วโปรแกรมจะทำการสร้างเอกสาร Microsoft Excel เป็นเอกสารเปล่า จากนั้นทำ การค้นหาข้อมูลตามที่ได้เลือกเอาไว้ โดยการรายงานทั้งหมดจะเปิดตาราง absent\_class และกรอง เอารหัสนักศึกษาโดยไม่ซ้ำกัน นับจำนวนครั้งที่ขาดเรียนด้วยคุณสมบัติ Recordcount ของ ADO จากนั้นจะเพิ่มข้อมูลลงในตารางเอกสาร เมื่อทำการเพิ่มข้อมูลจนครบแล้วโปรแกรมจะทำการแสดง ตารางเอกสารจัดพอดีส่วน (autofit) และใส่ตัวกรองอัตโนมัติลงในเอกสารพร้อมแสดงข้อมูลลงใน เอกสาร โดยมีตัวอย่างรหัสกำสั่งภาษา SQL สำหรับออกรายงานด้วย Excel ดังนี้

> Set RsStd = AdoConnect("SELECT \* FROM student WHERE s\_id = "" & RsAbsent.Fields(0) & """)

.Cells(3 + i, 1) = RsAbsent.Fields(0)

จากผลการคำเนินงานในส่วนการพัฒนาระบบสารสนเทศภูมิศาสตร์ในงานที่ปรึกษาทาง วิชาการ เป็นการรวบรวมเทคนิควิธีการของทำงานระหว่างฐานข้อมูลเชิงบรรยาย และข้อมูลเชิง พื้นที่ เข้าไว้ด้วยกันผ่านทางเทคโนโลยีต่างๆ ได้แก่ ADO, Microsoft Access, Microsoft Excel, FilesystemObject และ ArcObject มาใช้สำหรับการพัฒนาระบบด้นแบบในส่วนติดต่อกับผู้ใช้งาน โดยการเขียนโปรแกรมเชิงวัตถุที่เป็นพื้นฐานหลักในการพัฒนาบน ArcObject อีกทั้งเป็นการพัฒนา บน VBA และสามารถเชื่อมต่อกับระบบฐานข้อมูลได้โดยไม่มีข้อผิดพลาดใดๆ

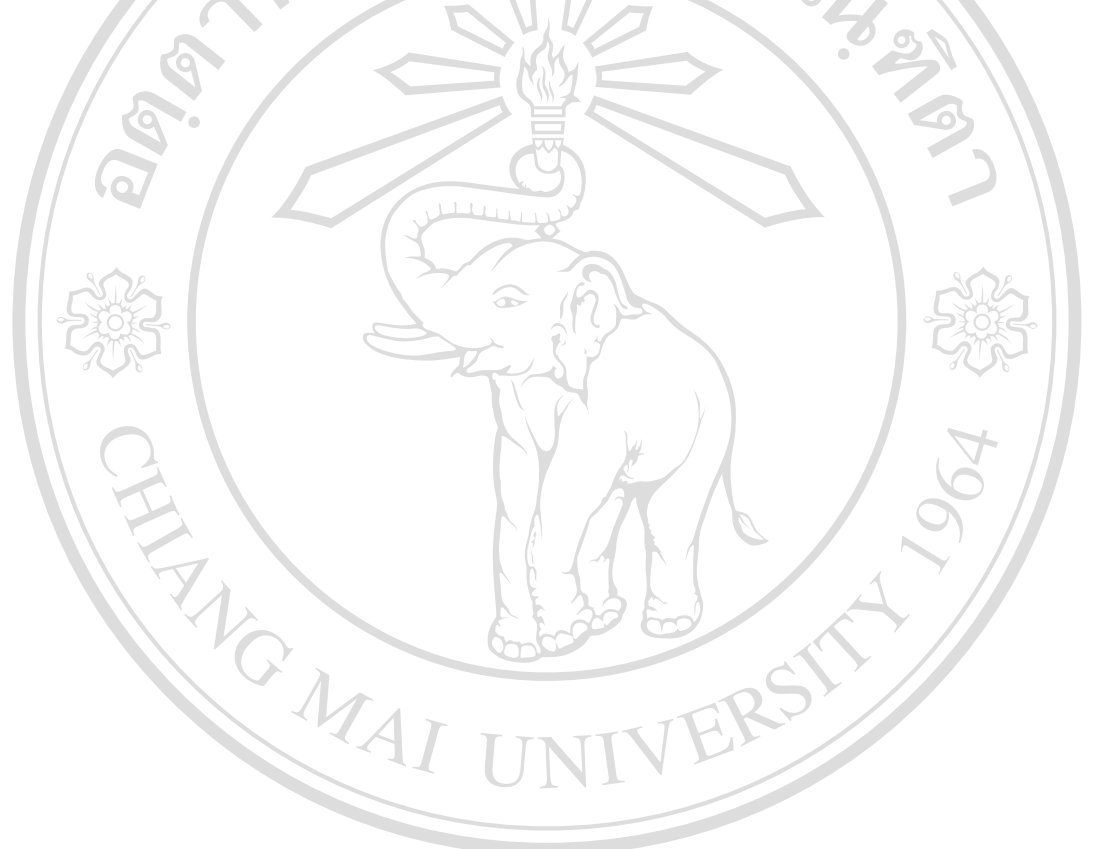

ลิขสิทธิ์มหาวิทยาลัยเชียงใหม่ Copyright<sup>©</sup> by Chiang Mai University All rights reserved